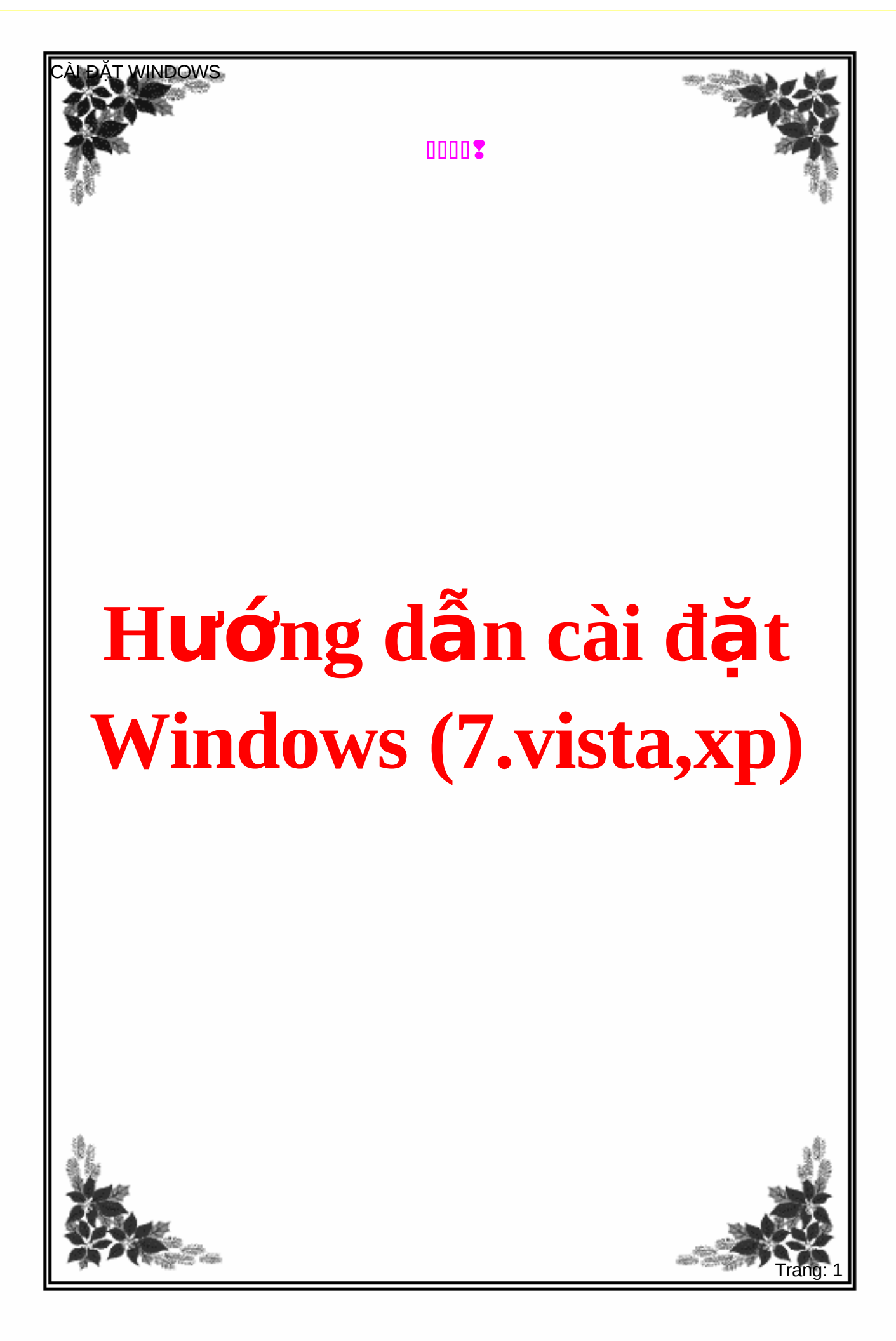

# Hướng dẫn cài đặt Windows 7

#### 1. Yêu cầu tối thiểu về phần cứng:

- CPU 1GHz hoặc cao hơn với 32 bit hoặc 64 bit.

- 1 GB Ram cho phiên bản 32 bit hoặc 2 GB Ram cho 64 bit.
- 16 GB dung lượng trống trên ổ đĩa cho 32 bit hoặc 20 GB cho 64 bit.
- Cạc đồ họa hỗ trợ DirectX 9 với WDDM 1.0 hoặc cao hơn.
- Ổ đĩa DVD (nếu bạn cài đặt từ DVD).

#### 2. Các bước cài đặt:

Có rất nhiều phương pháp cài đặt **Windows 7** nhưng trong bài viết này chúng tôi sẽ hướng dẫn bạn cài đặt **Windows 7** một cách đơn giản nhất là bạn cài đặt từ ổ đĩa DVD.

- Để cài đặt được **Windows 7** từ DVD thì trước hết bạn cần phải thiết lập cho máy tính của bạn khởi động từ CD hoặc DVD trong **BIOS**.

- Để thiết lập cho máy tính khởi động từ CD / DVD bạn khởi động máy tính và nhấn phím Del hoặc F2 tùy theo Mainboard máy tính của bạn (máy tính của tôi sử dụng phím F2).

- Sau khi vào BIOS bạn di chuyển đến thể boot và chọn boot từ CD/DVD như

|           |                                         |                                   | Phoenix                | BIOS     | Setup l          | Jtility            |                                                                                                    |
|-----------|-----------------------------------------|-----------------------------------|------------------------|----------|------------------|--------------------|----------------------------------------------------------------------------------------------------|
| M         | ain                                     | Advanced                          | Secur i ty             |          | Boot             | Exit               |                                                                                                    |
|           |                                         | 1 Desture                         |                        |          |                  |                    | Item Specific Help                                                                                                    |
|           | +Remove<br>+Remove<br>Networ<br>+Hard I | ule Device<br>k boot fro<br>Drive | s<br>m Intel E10       | 00       |                  |                    | Keys used to view or<br>configure devices:<br><enter> expands or<br/>collapses devices with<br/>a + or -<br/><ctrl+enter> expands<br/>all<br/>&lt;+&gt; and &lt;-&gt; moves the<br/>device up or down.</ctrl+enter></enter> |
|           |                                         | ITnews.                           | com.vn                 |          |                  |                    | <pre><n> May move removable device between Hard Disk or Removable Disk <d> Remove a device that is not installed.</d></n></pre>                                                                                             |
| F1<br>Esc | Help<br>Exit                            | 1∔ Selec<br>⇔ Selec               | t Item -/<br>t Menu En | +<br>ter | Change<br>Select | Values<br>► Sub-Me | F9 Setup Defaults<br>enu F10 Save and Exit                                                                                                    |

- Sau khi hoàn tất bạn nhấn F10 để lưu cấu hình và thoát khỏi màn hình BIOS sau đó bạn khởi động lại máy tính.

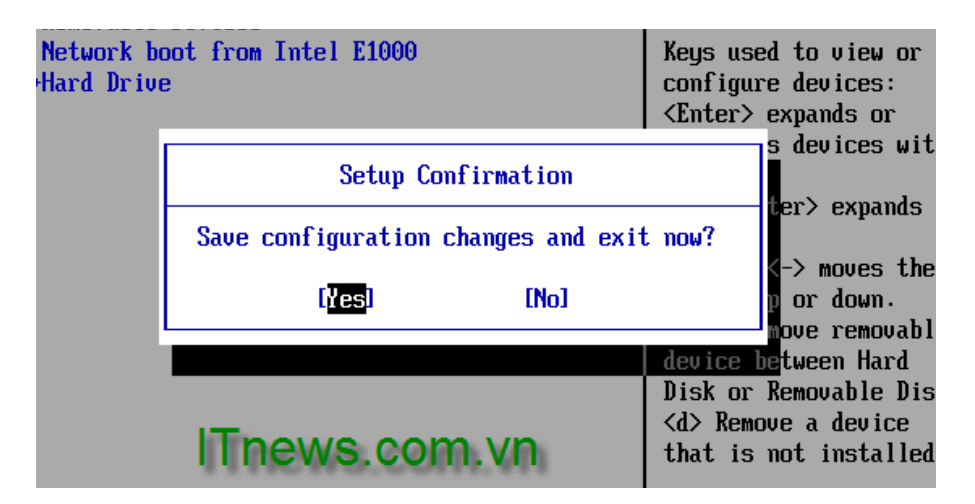

- Bạn chèn đĩa DVD **Windows 7** vào ổ đĩa DVD và khởi động máy tính, màn hình**Windows 7** sẽ load file đầu tiên của **Windows 7** khá giống với **Windows Vista**.

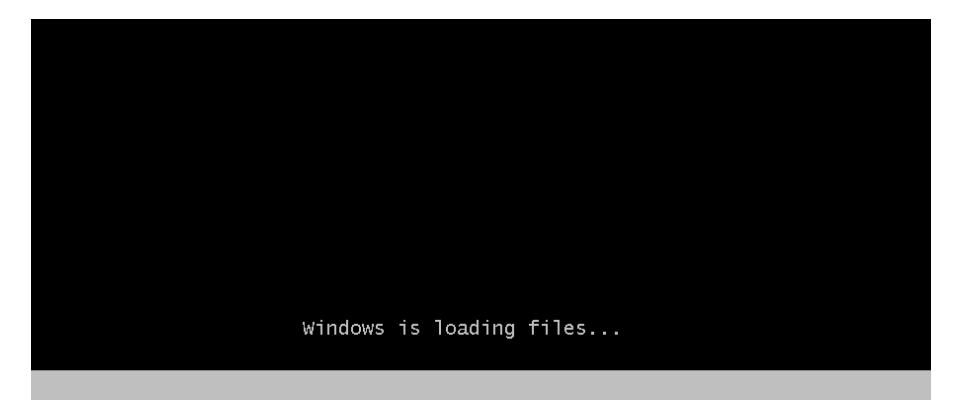

- Sau khi load xong, một màn hình Start Windows sẽ hiện ra.

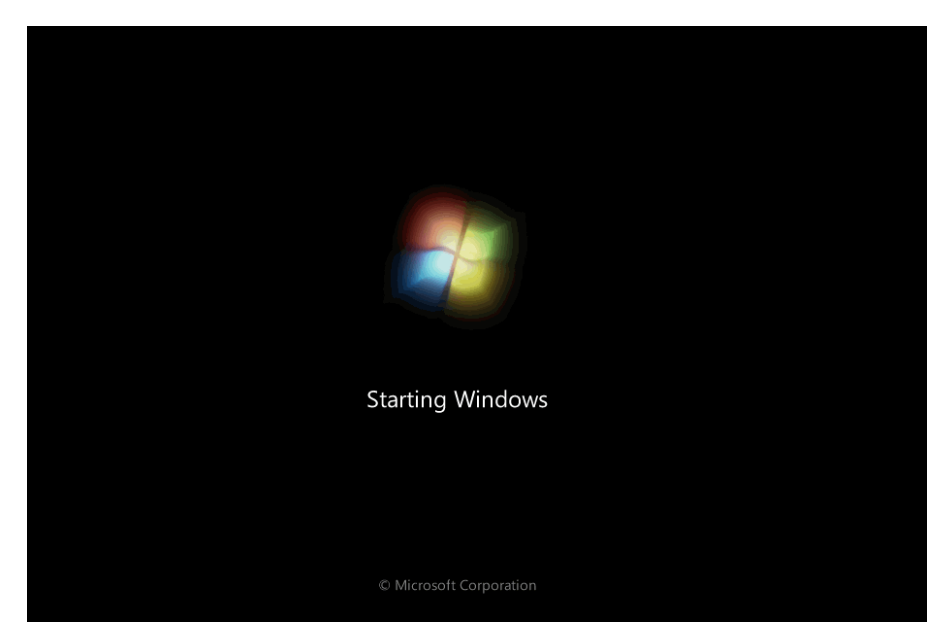

- Tiếp đến màn hình cài đặt đầu tiên sẽ xuất hiện, ở đây bạn sẽ 3 phần để lựa chọn:

- + Language to Install: Ngôn ngữ cài đặt.
- + Time and currency format: Định dạng ngày tháng và tiền tệ.
- + Keyboard or input method: Kiểu bàn phím bạn sử dụng.

- Sau khi bạn lựa chọn hoàn tất, click Next (tôi để các lựa chọn mặc định và click Next).

| ext |
|-----|
|     |

- Ở màn hình tiếp theo nếu bạn đang cài đặt một hệ điều hành mới thì bạn nhấn nút Install now. Nhưng nếu bạn muốn Repair lại Windows của bạn thì bạn click **Repair your Computer**. Ở đây chúng ta đang cài đặt một hệ điều hành mới do đó tôi click **Install now**.

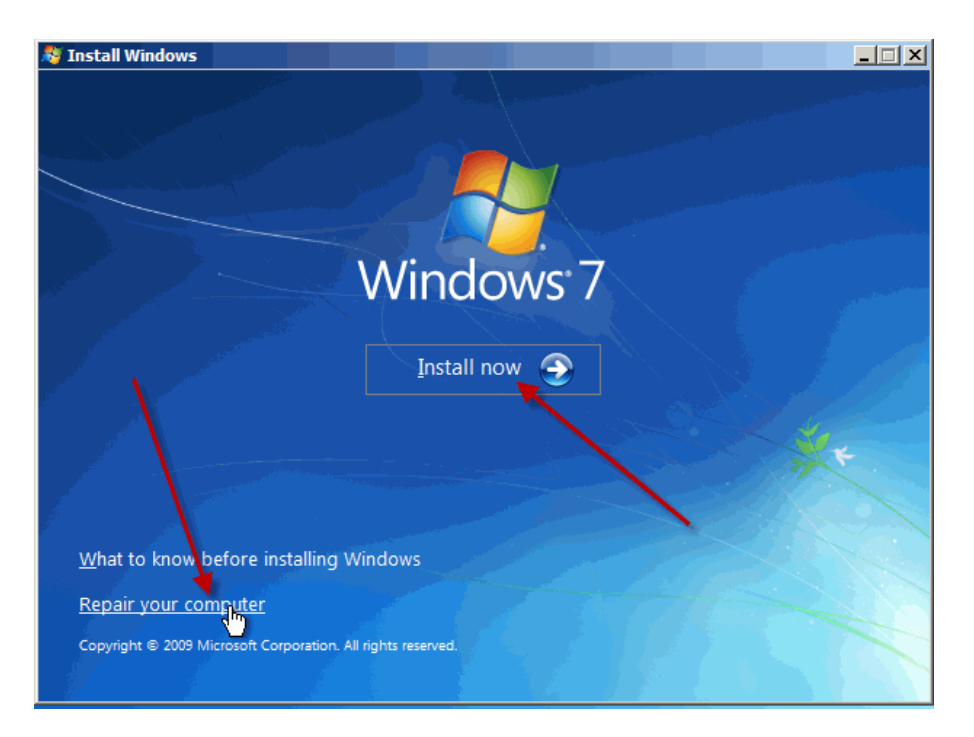

- Sau khi click Install now thì màn hình Setup is starting sẽ xuất hiện trong vòng vài giây.

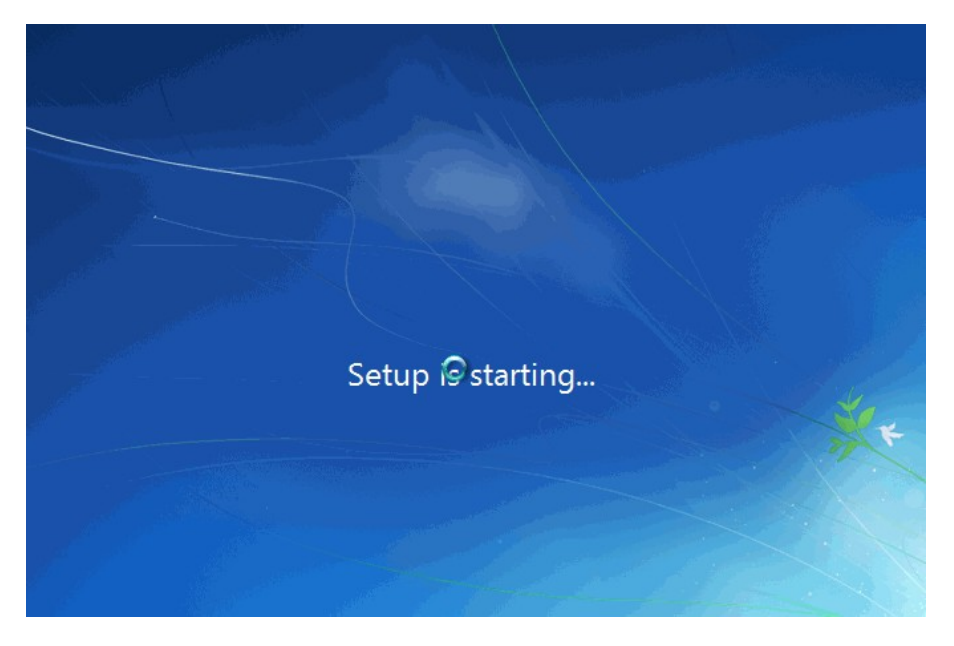

- Trang **Select the operating system you want to install** thì bạn sẽ lựa chọn các phiên bản **Windows** 7 bạn muốn cài đặt. Ở đây tôi lựa chọn **Windows 7 Ultimate** và click Next.

| M Install Windows                           |              |               |
|---------------------------------------------|--------------|---------------|
| Select the operating system you want to in: | stall        | D             |
| Operating system                            | Architecture | Date modified |
| Windows 7 Starter                           | x86          | 7/14/2009     |
| Windows 7 Home Basic                        | x86          | 7/14/2009     |
| Windows 7 Home Premium                      | x86          | 7/14/2009     |
| Windows 7 Professional                      | x86          | 7/14/2009     |
| windows 7 onimate                           | X00          | 7/14/2009     |
|                                             |              |               |
| Description:<br>Windows 7 Ultimate          |              |               |
|                                             | $\mathbf{X}$ |               |
|                                             |              |               |
|                                             |              |               |
|                                             |              |               |
|                                             |              |               |
|                                             |              | Next          |

- Trang **Pleae read the license terms**, bạn click vào **I accept the license terms** và click Next.

| 🚱 🔊 Install Windows                                                                                                    | ×            |
|----------------------------------------------------------------------------------------------------|--------------|
| Please read the license terms                                                                                                    |              |
| MICROSOFT SOFTWARE LICENSE TERMS                                                                                                    | -            |
| WINDOWS 7 ULTIMATE                                                                                                    |              |
| These license terms are an agreement between Microsoft Corporation (or based on where you live, one of its affiliates) and you. Please read them. They apply to the software named above, which includes the media on which you received it, if any. Printed-paper license terms, which may come with the software, may replace or me any on-screen license terms. The terms also apply to any Microsoft | odify        |
| · updates,<br>· supplements,                                                                                                    |              |
| Internet-based services, and                                                                                                    | •            |
| ✓ Iaccept the license terms                                                                                                    |              |
|                                                                                                    | <u>N</u> ext |

- Trang Which type of installation do you want? ở đây có hai tùy chọn để cài đặt Windows 7:

+ **Upgrade**: Đây là lựa chọn khi bạn muốn nâng cấp từ một phiên bản Windows cũ hơn lên Windows 7.

- + Custom (advanced): Đây là tùy chọn bạn sẽ cài đặt một hệ điều hành hoàn toàn mới.
- Ở đây chúng ta đang cài đặt hệ điều hành mới do đó các bạn chọn **Custom (advanced)**.

| Which t  | type of installation do you want?                                                                                                    |
|----------|----------------------------------------------------------------------------------------------------|
| <b>N</b> | Upgrade<br>Upgrade to a newer version of Windows and keep your files, settings, and programs.<br>The option to upgrade is only available when an existing version of Windows is<br>running. We recommend backing up your files before you proceed.                                                          |
| V        | Custom (advanced)<br>Install a new copy of Windows. This option does not keep your files, settings, and<br>programs. The option to make changes to disks and partitions is available when you<br>start your computer using the installation disc. We recommend backing up your files<br>before you proceed. |
| Help me  | decide                                                                                                    |
|          |                                                                                                    |
| _        |                                                                                                    |

- Sau khi lựa chọn **Custom (advanced)** bạn sẽ được chuyển đến màn hình tiếp theo. Tại đây bạn cần phải lựa chọn Partition để cài đặt, nếu máy tính bạn có 1 ổ cứng thì bạn khá dễ dàng cho việc lựa chọn, nhưng nếu trên máy tính bạn có khá nhiều Partition thì bạn cần phải cân nhắc cho việc lựa chọn Partition nào. Khi bạn lựa chọn xong Partition bạn muốn cài đặt hệ điều hành lên đó thì có một vài tùy chọn như: Delete hoặc format. Nếu bạn không muốn Format lại Partition thì sau khi lựa chọn xong bạn click Next.

| 🚱 🏘 | Install Windows                     |            |                            |         | x |
|-----|-------------------------------------|------------|----------------------------|---------|---|
| w   | here do you want to install Windows | ?          |                            |         |   |
|     | Name                                | Total Size | Free Space                 | Туре    | I |
| 6   | Disk 0 Partition 1: System Reserved | 100.0 MB   | 86.0 MB                    | System  |   |
| <   | Disk 0 Partition 2                  | 20.4 GB    | 20.4 GB                    | Primary |   |
| e   | Disk 0 Partition 3                  | 19.5 GB    | 19.5 GB                    | Primary |   |
|     | $\backslash$                        |            |                            |         |   |
| ÷   | <u>R</u> efresh <u>D</u> elete      | P Format   | <mark>-₩ N<u>e</u>w</mark> |         |   |
| ۲   | Load Driver                         |            |                            |         |   |
|     |                                     |            |                            |         |   |
|     |                                     |            |                            |         |   |
|     |                                     |            |                            | Next    |   |

- Sau khi bạn click Next thì màn hình cài đặt Windows sẽ bắt đầu, nó có thể mất một ít thời gian và điều này phụ thuộc vào cấu hình máy tính của bạn.

| Normal Windows                                                                                                    | x |
|----------------------------------------------------------------------------------------------------|---|
| Installing Windows                                                                                                    |   |
| That's all the information we need right now. Your computer will restart several times during<br>installation.                         |   |
| <b>Copying Windows files (0%) .</b><br>Expanding Windows files<br>Installing features<br>Installing updates<br>Completing installation |   |
|                                                                                                    |   |
|                                                                                                    |   |

- Toàn bộ quá trình cài đặt hoàn toàn giống như quá trình cài của **Windows Vista**, trong quá trình cài, có thể **Windows** sẽ Restart lại máy để apply các file cũng như thư viện cần thiết, và người dùng không phải thao tác nhiều vì **Windows** hoàn toàn tự động thực hiện gần như hết các tác vụ thay cho người dùng.

#### 3. Khởi động Windows 7 lần đầu tiên.

- Quá trình khởi động với màn hình 4 trái cầu 4 màu chạy theo từng quỹ đạo riêng và cuối cùng chúng hội tụ vào một điểm để tạo nên biểu tượng truyền thống của **Microsoft**.

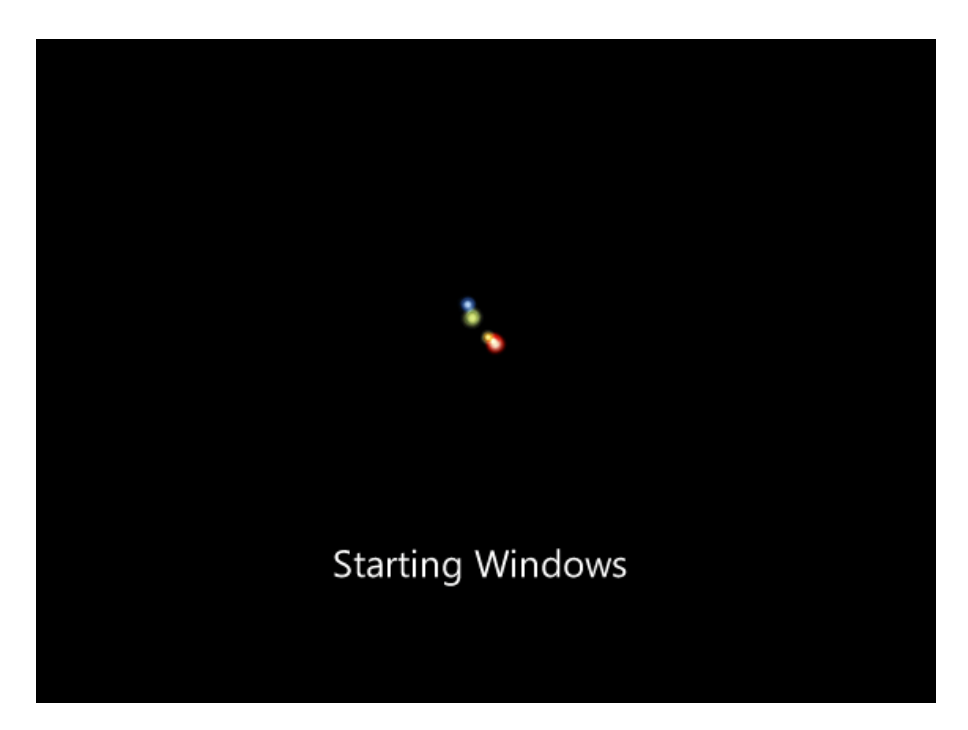

- Sau khi quá trình thực hiện ở bước đầu khởi động, qua bước này chúng ta sẽ được chiêm ngưỡng thực sự những gì mà **Windows 7** đã thay đổi và mang lại cho chúng ta so với phiên **Windows Vista**. Trước hết là màn hình Preparing mà những ai đã sử dụng **Windows Vista** cũng đều quen thuộc nhưng ở **Windows 7**, màn hình này đã thực sự thay đổi và lột xác hoàn toàn. Ngay bên dưới là một thanh ngang với hình một vệt sang chạy từ trái sang phải ngay ở bên dưới dòng chữ Setup is preparing your computer for first use.

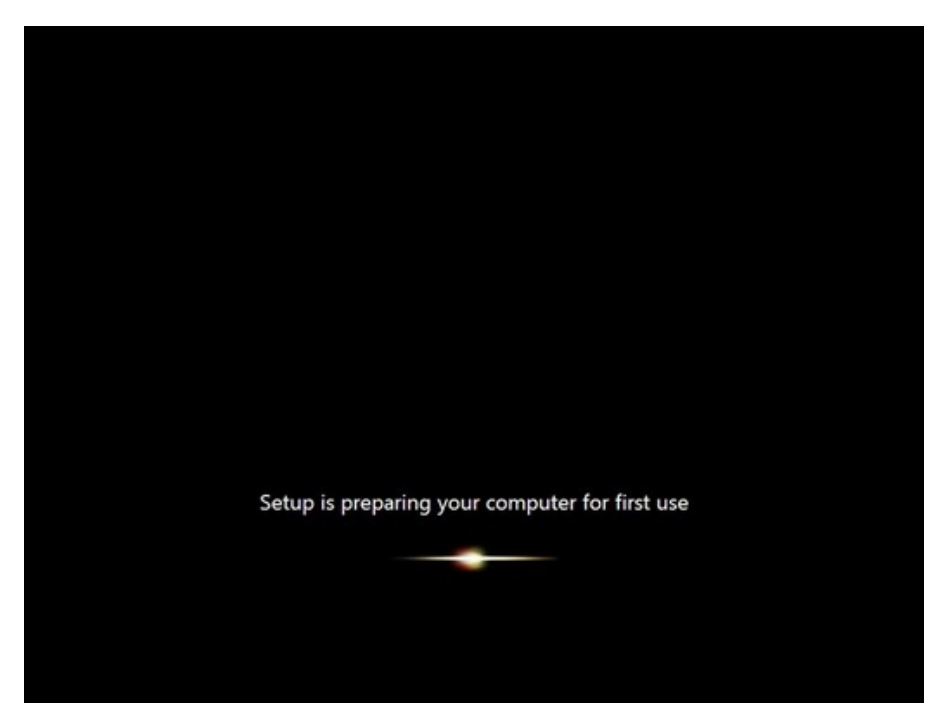

- Sau màn hình này là màn hình yêu cầu chúng ta điền tên của tài khoản quản trị và tên máy tính sau đó click Next.

| 🚱 🍯 Set Up Windows                                                                                                    |
|----------------------------------------------------------------------------------------------------|
|                                                                                                    |
| nter Strand Strand Stra |
| Choose a user name for your <u>account</u> and name your computer to distinguish it on the network.                                                                                                    |
| Type a computer name                                                                                                    |
| ITNEWS-PC I                                                                                                    |
|                                                                                                    |
| Copyright © 2009 Microsoft Corporation. All rights reserved.                                                                                                    |
| Next                                                                                                    |

- Tiếp theo bạn cần nhập mật khẩu cho tài khoản quản trị, ở đây bạn có thể nhập vào ô gợi nhớ khi bạn quên mật khẩu (hình 15) và click Next.

| Set a password for your acco                                                  | unt                                                                                                 |
|-------------------------------------------------------------------------------|----------------------------------------------------------------------------------------------------|
| Creating a password is a smart security unwanted users. Be sure to remember   | y precaution that helps protect your user account from<br>your password or keep it in a safe place. |
| Type a password (recommended):                                                |                                                                                                    |
| Retype your password:                                                         |                                                                                                    |
| Type a password hint (required):                                              | J.                                                                                                  |
| Choose a word or phrase that helps yo<br>If you forget your password, Windows | will show you your hint.                                                                            |
|                                                                               |                                                                                                    |
|                                                                               |                                                                                                    |

 Hộp thoại activation, nếu có activation code hoặc key mà bạn mua bản quyền, thì bạn điền vào ô Product key ... . Cuối cùng nhấn Next để qua tiếp bước sau.

| Set Up Windows  Type your product key for activation  You can find your product key on your computer or on the installation disc holder inside the Windows package. Entringing your product key now is optional but strengty recommended to help wid complications during activation.  Product key (dashes will be added automatically):  Product key (dashes will be added automatically):      gudomatically activate Windows when I'm online  What is activation?  Red our privacy statement |  |
|----------------------------------------------------------------------------------------------------|--|
| ljet                                                                                                    |  |

- Màn hình kế tiếp bạn có thể lựa chọn kiểu để bảo vệ hệ điều hành của bạn, ở đây tôi lựa chọn tùy chọn khuyến cáo: **Use recommended settings**.

| 🍚 👩 Set Uj                                              | p Windows                                                                                                    |
|---------------------------------------------------------|----------------------------------------------------------------------------------------------------|
| Help pr                                                 | otect your computer and improve Windows automatically                                                                                                    |
| Ø                                                       | Use recommended settings<br>Install important and recommended updates, help make Internet browsing safer, check<br>online for solutions to problems, and help Microsoft improve Windows.                                                                                                    |
| 0                                                       | Install important updates only<br>Only install security updates and other important updates for Windows.                                                                                                    |
| 8                                                       | Ask me later<br>Until you decide, your computer might be vulnerable to security threats.                                                                                                    |
| <u>Learn mo</u><br>When you<br>Microsoft<br>later, sear | <u>re about each option</u><br>u use recommended settings or install updates only, some information is sent to<br>. The information is not used to identify you or contax you. To turn off these settings<br>ch for 'Turn off recommended setting' in Help and Support. <u>Read the privacy statement</u> |

- Tiếp theo là bạn cần phải thiết lập Time zone, lựa chọn khu vực phù hợp với bạn và click Next.

| Set Up Windows<br>Review your time and date<br>Time zone:<br>(UTC+07:00) Bangkok, Hanoi, Jaka                                                                                                    | settings | 2 |      |
|----------------------------------------------------------------------------------------------------|----------|---|------|
| Su     Mo     Tu     We     Th     Fr     Sa       29     30     1     2     3     4     5       6     7     8     9     10     11     12       13     14     15     16     17     18     19       20     21     22     23     24     25     26       27     28     29     30     31     1     2       3     4     5     6     7     8     9 | Time:    |   |      |
|                                                                                                    |          |   | Next |

- Sau khi click Next bạn sẽ được chuyển tới màn hình thiết lập cấu hình mạng nếu như bạn có kết nối Internet. Ở đây có 3 lựa chọn sau:

+ **Public Network**: Sử dụng chế độ này nếu như khi bạn đang ở nơi công cộng như tiệm Internet, các quán bar, Café..

+ Work network: Bạn nên sử dụng tùy chọn này nếu bạn đang sử dụng mạng tại nơi bạn đang làm việc.

+ **Home network**: Đây là tùy chọn tốt nhất khi bạn đang sử dụng mạng tại gia đình.

| Select               | your computer's current location                                                                                                    |
|----------------------|----------------------------------------------------------------------------------------------------|
| This con<br>settings | nputer is connected to a network. Windows will automatically apply the correct network<br>based on the network's location.                                                                                      |
|                      | Home network<br>If all the computers on this network are at your home, and you recognize them, this is a<br>trusted home setwork. Don't choose this for public places such as coffee shops or<br>airports.      |
|                      | Work network<br>If all the computers on this network are at your workplace, and you recognize them, this<br>is a trusted work network. Don't choose this for public places such as coffee shops or<br>airports. |
|                      | Public network<br>If you don't recognize all the computers on the network (for example, you're in a coffee<br>shop or airport, or you have mobile broadband), this is a public network and is not<br>trusted.   |

### Lựa chọn kiểu kết nối mạng.

| 🖳 🦂 Set Un Windows                                                                         |
|--------------------------------------------------------------------------------------------|
|                                                                                            |
|                                                                                            |
| Select your computer's current location                                                    |
| This second so is second to a set with Mission will sub-matically and, the second set with |
| settings based on the network's location.                                                  |
|                                                                                            |
| <u>H</u> ome network                                                                       |
| If all the computers on this network are at your home, and you recognize them, this is a   |
| airports.                                                                                  |
|                                                                                            |
|                                                                                            |
| Connecting to your network and applying settings                                           |
|                                                                                            |
|                                                                                            |
|                                                                                            |
|                                                                                            |
|                                                                                            |
|                                                                                            |
|                                                                                            |
|                                                                                            |
|                                                                                            |
|                                                                                            |

- Sau khi kết nối mạng thiết lập xong thì màn hình Welcome của Windows 7 sẽ xuất hiện.

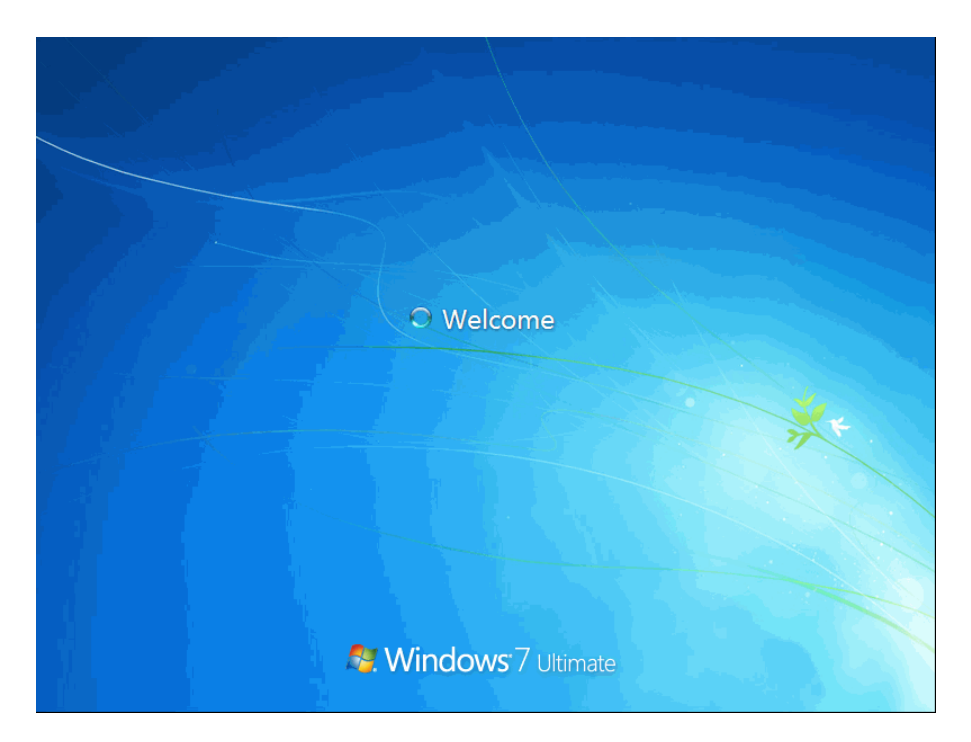

- Sau khi đăng nhập thành công bạn sẽ có màn hình như sau:

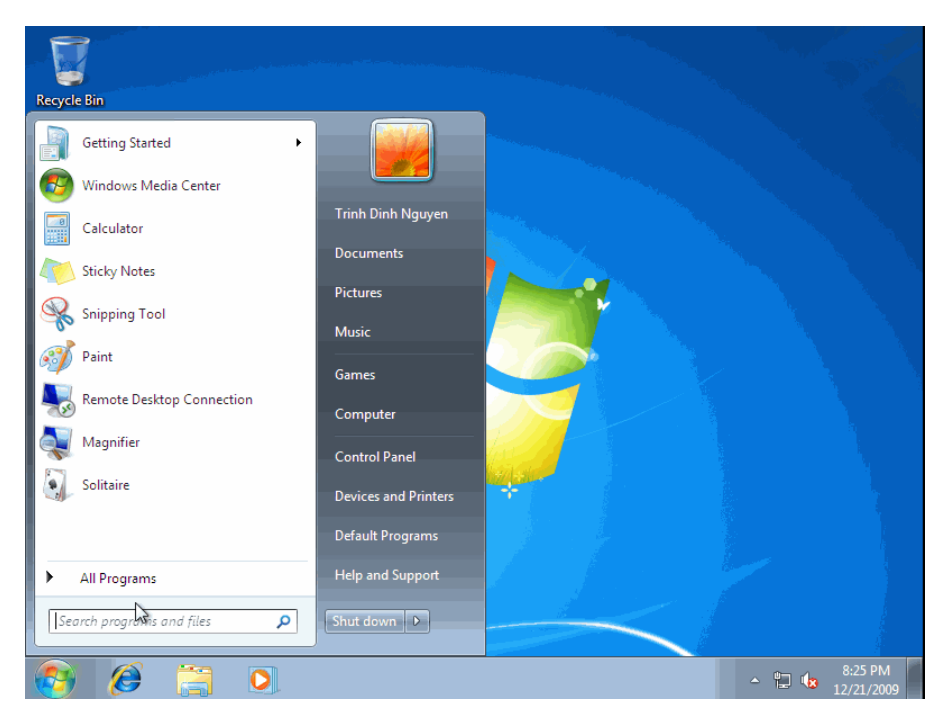

Trên đây là các bước chi tiết hướng dẫn cài đặt Windows 7, hy vọng sau khi bạn đọc bài viết này bạn cũng có thể tự cài cho mình một hệ điều hành Windows 7 và tự khám phá những tiện ích tốt nhất mà Windows 7 mang đến.

# Hướng dẫn cài Đặt Windows Vista

Trong bài này mình sẽ hướng dẫn các bạn cách cài đặt Vista trực tiếp và đơn giản nhất từ DVD Windows Vista .

Ta có thể thấy các phương pháp tối ưu, thủ thuật sử dụng trong **Windows Vista** tại phần thông tin **Windos Vista** khi cài đặt

Vì vậy , khi bổ đĩa **Vista** vào , **Reboot** máy. 1 màn hình đen sẽ xuất hiện cho đến tòan bộ nội dung trong **DVD** được đọc hết.

Xong, bi giờ tới phần chính nhé :

Không giống như những version trước của Windows, Vista không có màn hình Text lúc cài đặt mà trực

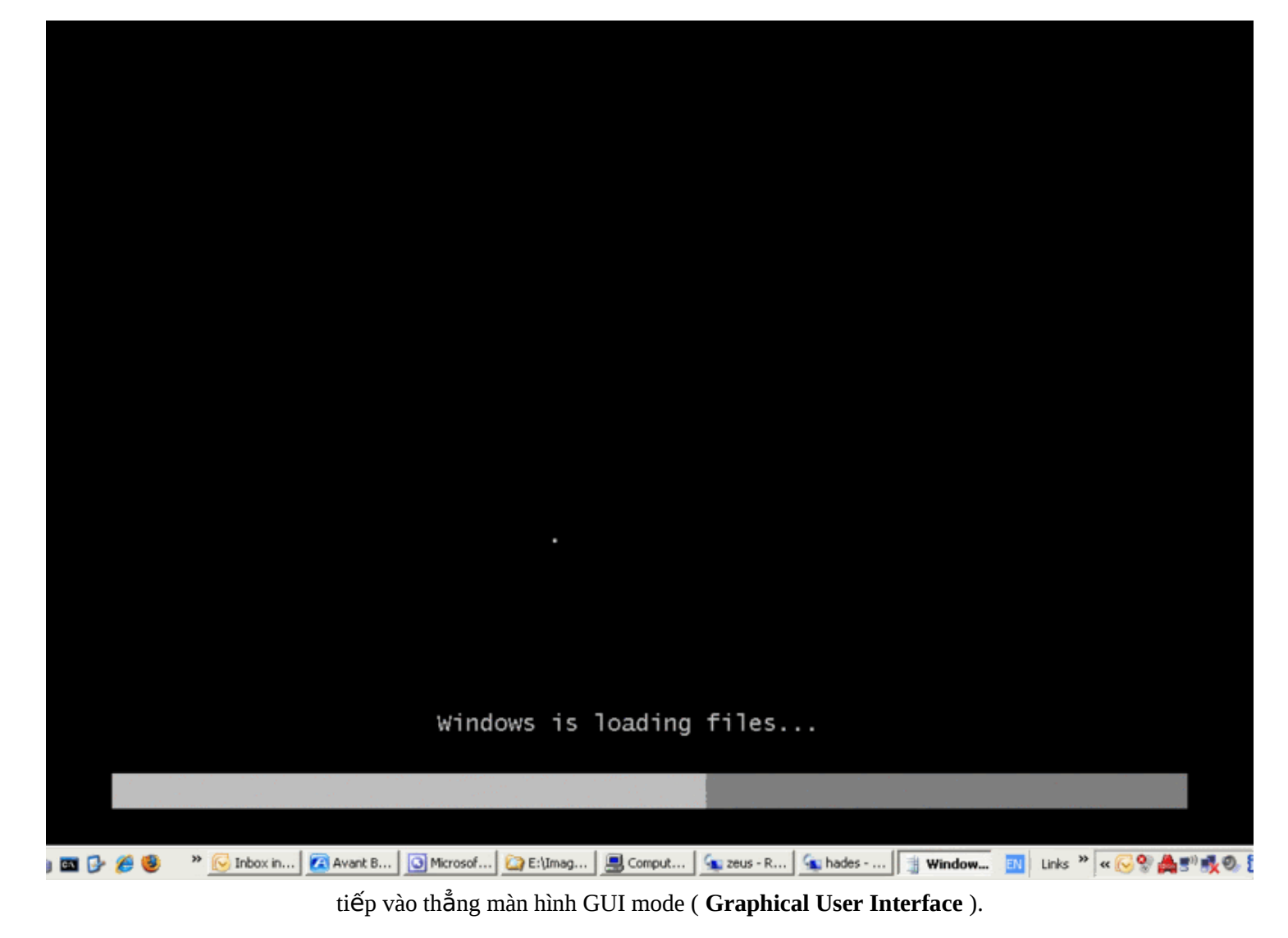

1. 1 Lúc sau, bạn sẽ nhìn thấy thông báo đầu tiên :

| 👋 Insta | Il Windows                                                              |      |
|---------|-------------------------------------------------------------------------|------|
|         |                                                                         |      |
|         | Windows Vista <sup>®</sup>                                              |      |
|         | Languag <u>e</u> to install: English                                    |      |
|         | Time and currency format: English (United States)                       |      |
|         | Keyboard or input method: US                                            |      |
|         |                                                                         |      |
|         | Enter your language and other preferences and click "Next" to continue. |      |
| Сору    | right © 2006 Microsoft Corporation. All rights reserved.                | Next |

Cứ Click Next cho đến khi bạn muốn thay đổi 1 vài cấu hình cho phần cài đặt.

#### 2. Click vào Install Now.

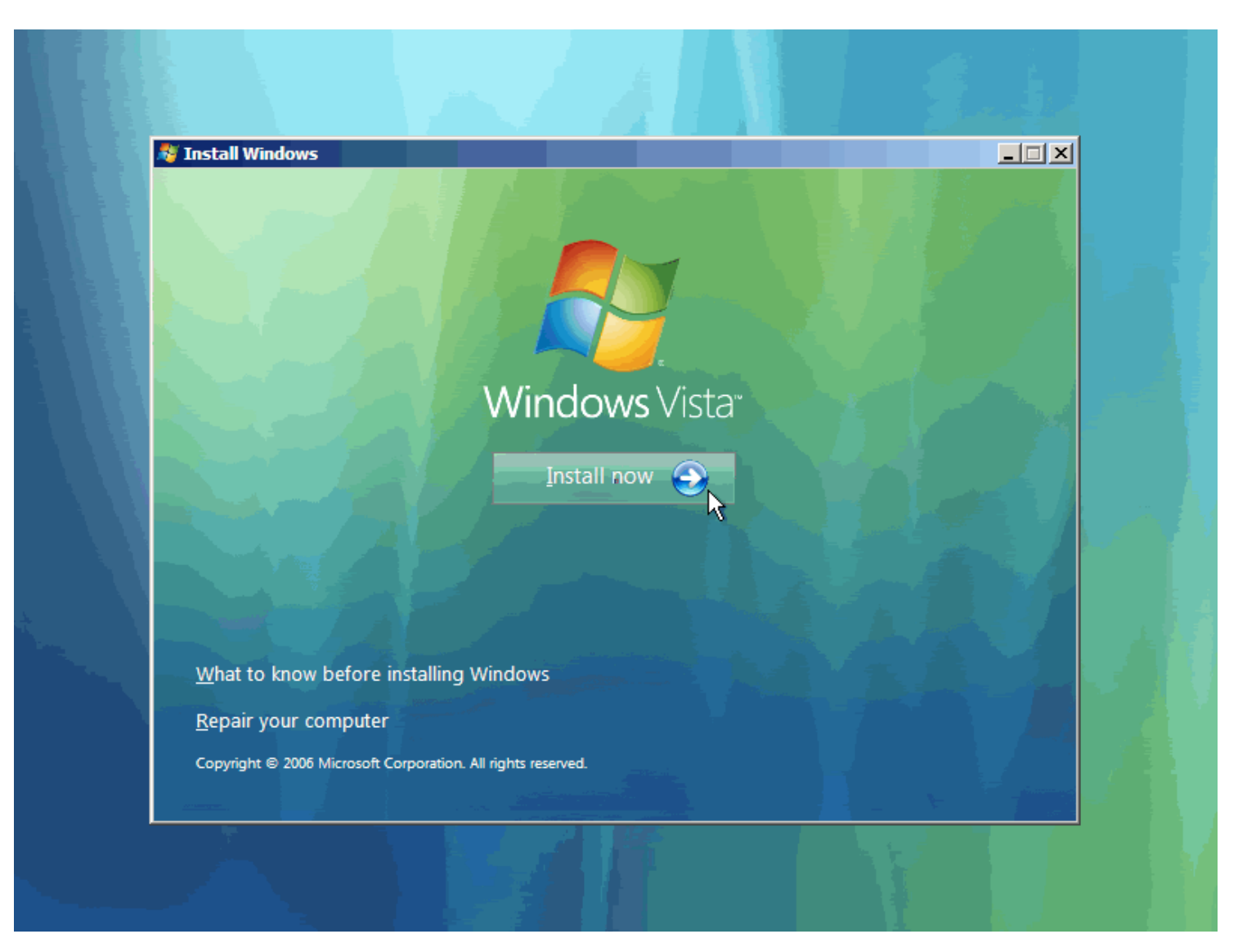

3. Sau 1 lúc bạn sẽ được yêu cầu nhập Product Key ( mã sản phẩm )

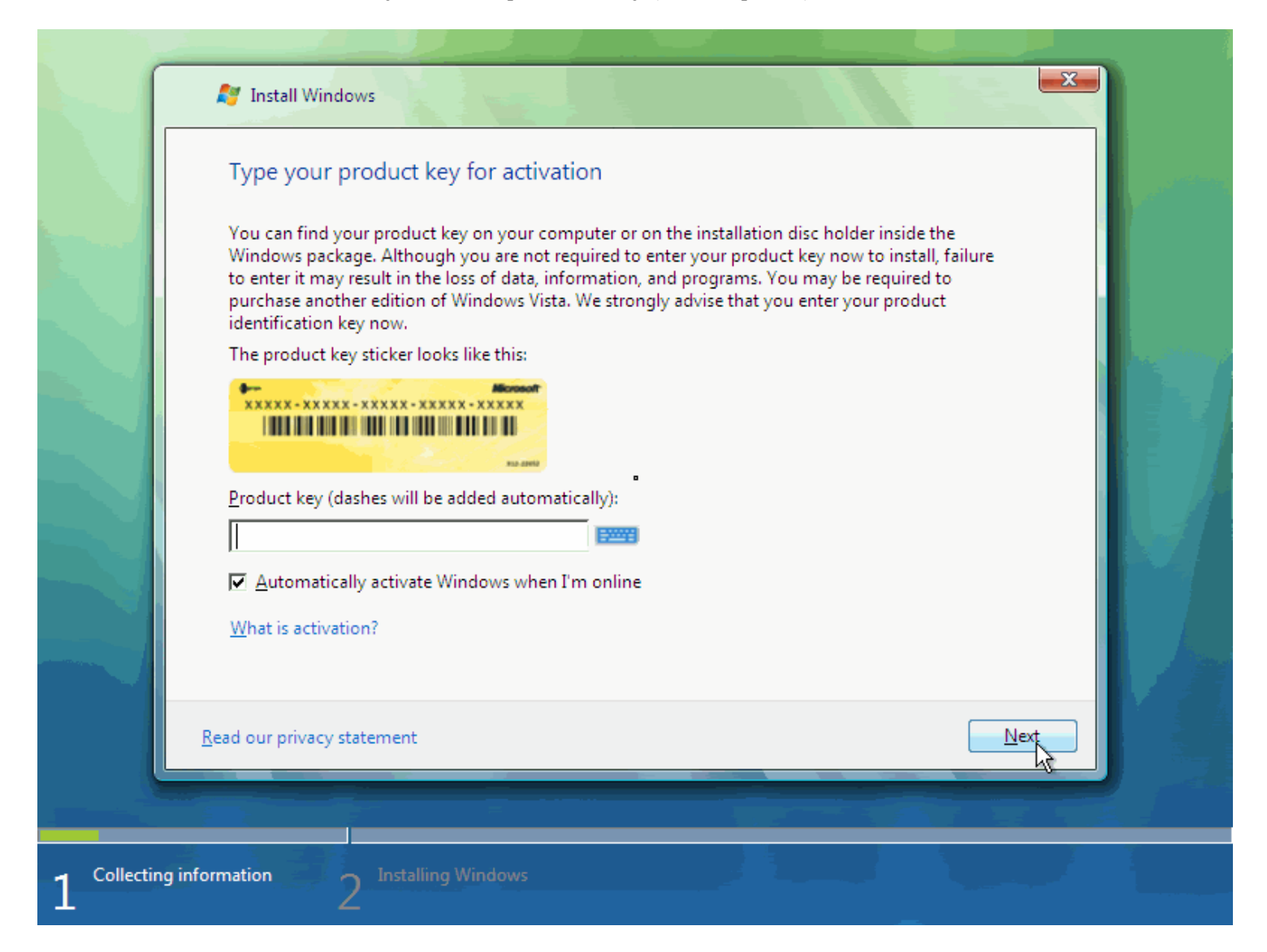

Bạn có thể ko điền hoặc nếu đã có Key thì điền vào nhé . Tuy nhiên việc gõ đúng **product key** chương trình cài đặt sẽ tự nhận dạng đó là phiên bản nào của **Vista**.

|   | Select the edition of Windows that you purchased                                                                                                    |
|---|----------------------------------------------------------------------------------------------------|
|   | Windows Version                                                                                                    |
|   | Windows Vista BUSINESS<br>Windows Vista HOMEBASIC<br>Windows Vista HOMEPREMIUM                                                                                                    |
|   | Windows Vista ULTIMATE Windows Vista ULTIMATE Windows Vista HOMERASICN                                                                                                    |
|   | Windows Vista HOMEDASICN                                                                                                    |
|   | Windows Vista STARTER                                                                                                    |
|   | If you enter your product key, Windows can automatically determine which edition you purchased.                                                                                                    |
|   | To enter your product key, click the Back button to return to the previous page.                                                                                                    |
| 4 | If you choose not to enter your product key now, make sure that you select the edition of Windows that you purchased. If you select the wrong edition, you will need to purchase that edition, or you will need to reinstall the correct edition of Windows later and potentially lose files and information. |
|   | ☑ I have selected the edition of Windows that I purchased                                                                                                    |
|   | Next 2                                                                                                    |
|   |                                                                                                    |

Nếu bạn bỏ qua bước này, bạn sẽ được nhắc chọn Version nào của Vista muốn cài ( tốt nhất là dùngcáchnày,rồithửkeysaocũngđược)

4. Click vào Accept Lincense Terms :

|           | Please read the license terms                                                                                                    |  |
|-----------|----------------------------------------------------------------------------------------------------|--|
|           | MICROSOFT SOFTWARE LICENSE TERMS WINDOWS VISTA HOME BASIC WINDOWS VISTA HOME PREMIUM WINDOWS VISTA ULTIMATE These license terms are an agreement between Microsoft Corporation (or based on where you live, one of its affiliates) and you. Please read them. They apply to the software named above, which includes the media on which you received it, if any. The terms also apply to any Microsoft |  |
| Collectin | g information Installing Windows                                                                                                    |  |

5. Tiếp theo, Click vào Custom ( Advanced) Installation Type.

| Which ty          | ype of installation do you want?                                                                                           |  |
|-------------------|----------------------------------------------------------------------------------------------------|--|
| L.                | Upgrade<br>Keep your files, settings, and programs and upgrade Windows.<br>Be sure to back up your files before upgrading. |  |
| <b>X</b>          | <u>C</u> ustom (advanced)<br>Install a clean copy of Windows, select where you want to install it, or make changes         |  |
|                   | to disks and partitions.<br>This option does not keep your files, settings, and programs.                                  |  |
| <u>H</u> elp me d | lecide                                                                                                    |  |
| Upgrade           | has been disabled                                                                                                    |  |
| - To upgra        | ide, start the installation from Windows.                                                                                  |  |
|                   |                                                                                                    |  |

Nút Upgrade sẽ bị Disable vì bạn chưa cài Version nào mới hơn nó mà

6. Tiếp theo là chọn **Phân vùng** cài đặt .

| Name                                                                                                    |                | Total                    | Size Fre               | e Space Type   |                 |                  |
|----------------------------------------------------------------------------------------------------|----------------|--------------------------|------------------------|----------------|-----------------|------------------|
|                                                                                                    |                |                          |                        |                |                 | Annual Astronomy |
| <u>R</u> efresh <u></u> ead Driver <u></u> ead Driver <u></u> | <u>D</u> elete | <i>₹</i> Eormat<br>Size: | <del>}</del><br> ₿2767 | Kew<br>MB Appl | Canc <u>e</u> l |                  |

|             | 🚱 餐 Install Windows |                    |            |                            |      |  |
|-------------|---------------------|--------------------|------------|----------------------------|------|--|
|             | Where do you        | want to install Wi | ndows?     |                            |      |  |
|             | Name                |                    | Total Size | Free Space Type            |      |  |
|             | Disk 0 Una          | located Space      | 32.0 GB    | 32.0 GB                    |      |  |
|             | 2                   |                    |            |                            |      |  |
|             |                     |                    |            |                            |      |  |
|             |                     |                    |            |                            |      |  |
|             |                     |                    |            |                            |      |  |
|             | Refresh             | Delete             | Eormat     | <mark>₩</mark> Ne <u>w</u> |      |  |
|             | 💽 Load Driver       | <u> Ex</u> tend    |            |                            |      |  |
|             |                     |                    |            |                            |      |  |
|             |                     |                    |            | (                          | Next |  |
|             |                     |                    |            |                            |      |  |
| C-11-1      |                     |                    |            |                            |      |  |
| 1 Collectin | 2                   | nstalling Windows  | ****       | A                          |      |  |

7. Chương trình cài đặt bắt đầu **Copy files** từ đĩa cài sang **ổ cứng**. Việc này sẽ mất 1 ít thời gian đó :

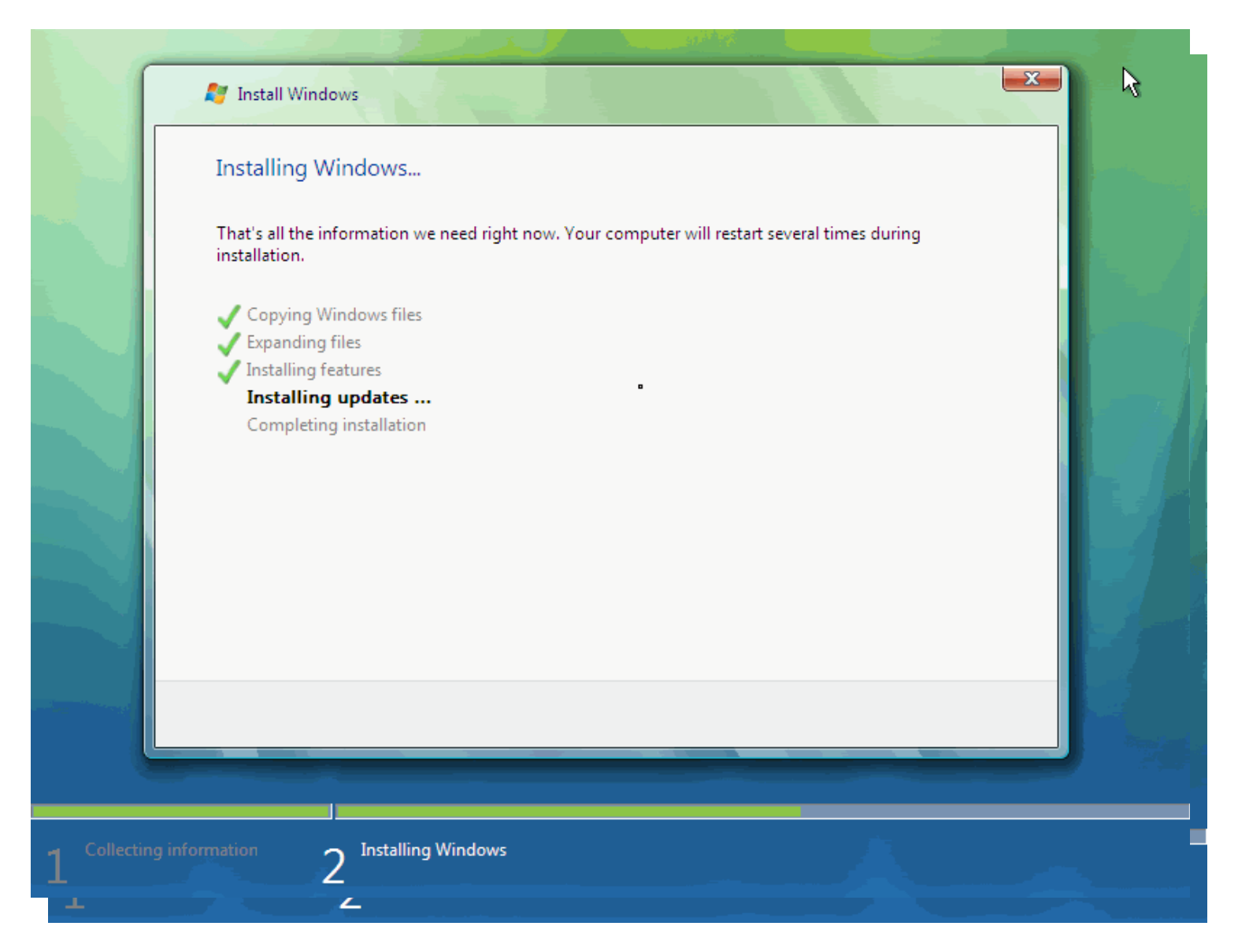

8. Sau quá trình copy , trình setup sẽ bắt đầu update ( nâng cấp ) Hệ Điều Hành .

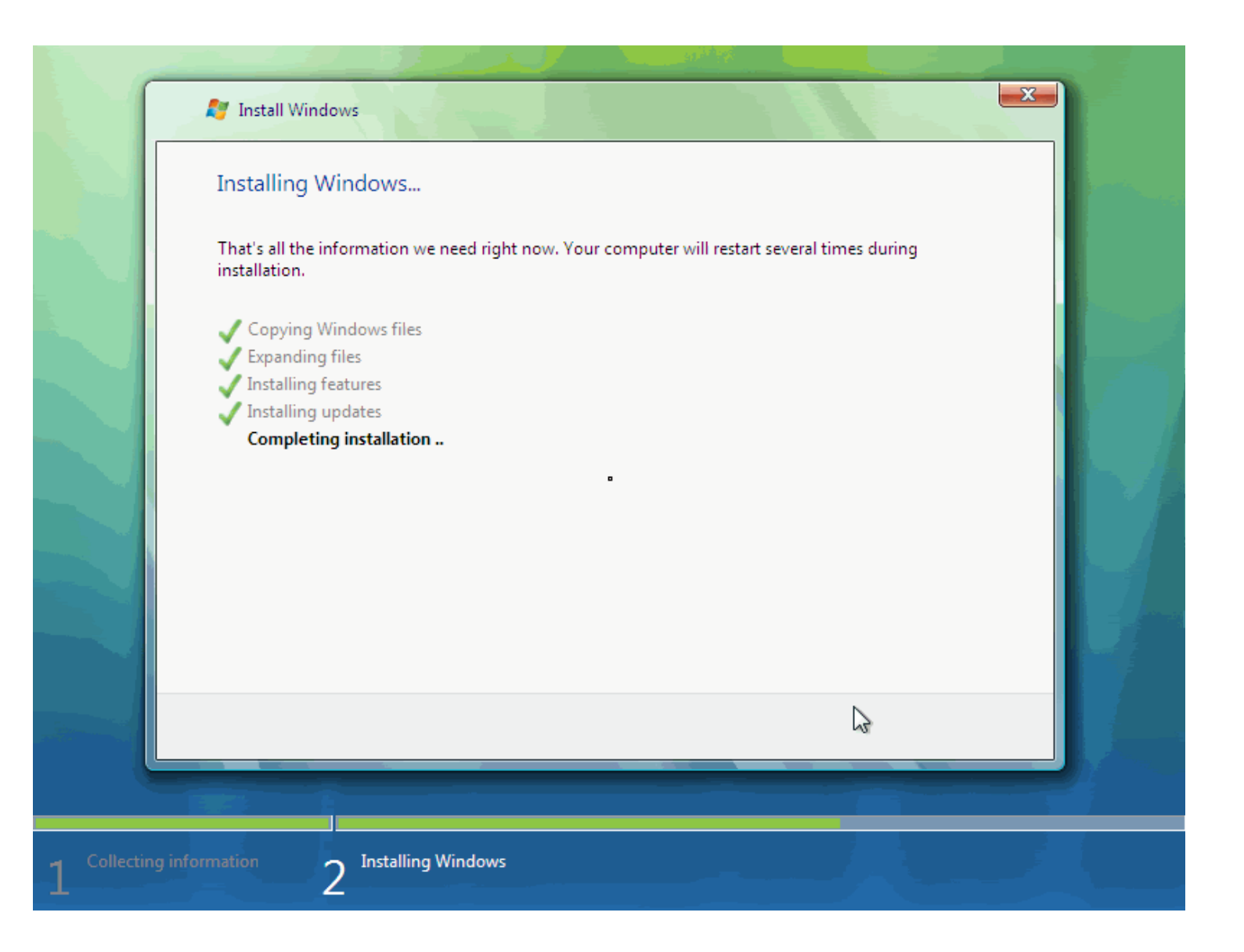

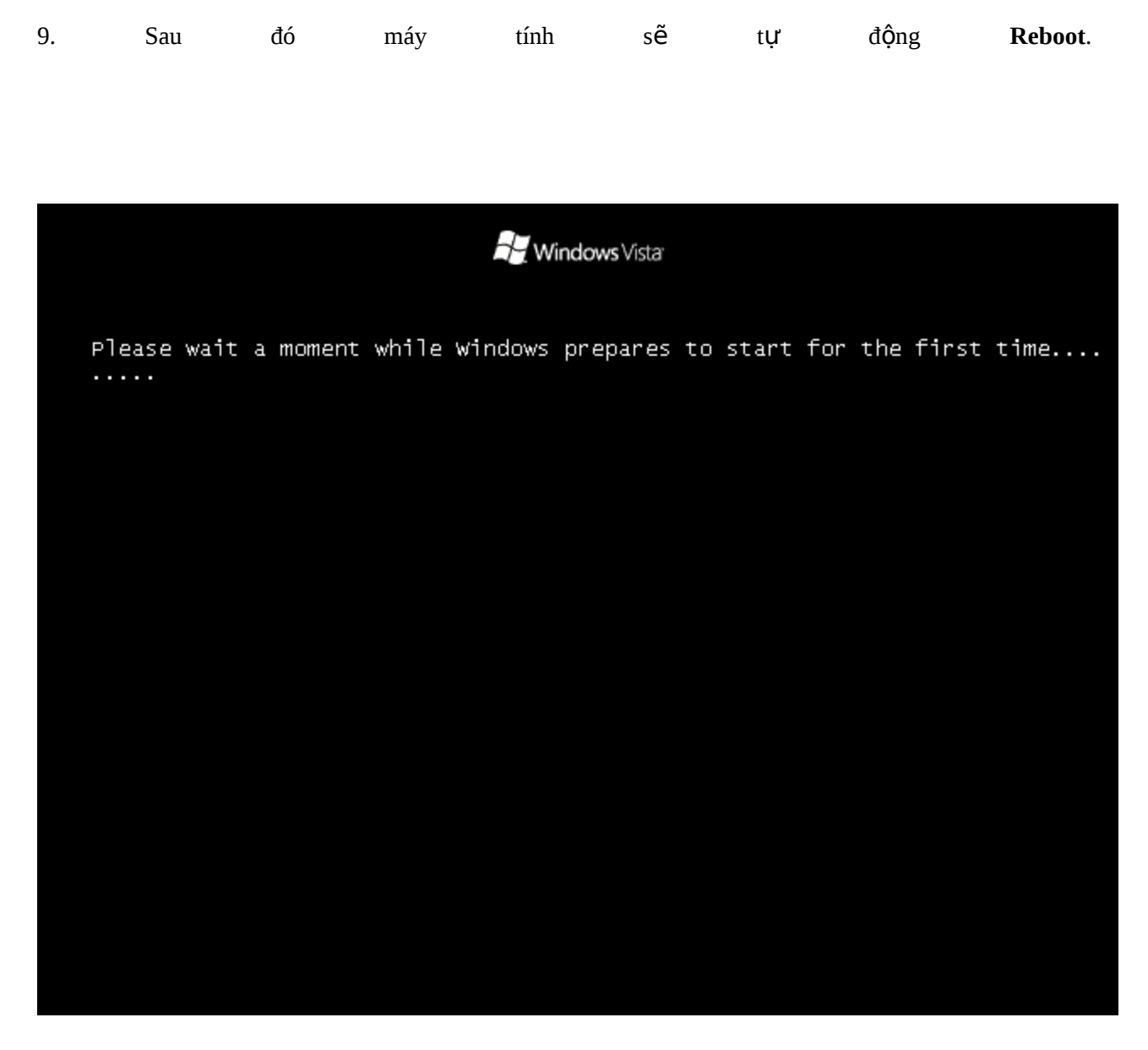

10. Sau 1 thời gian chờ đợi , khi quá trình cài đặt bắt đầu **Config** hệ thống. Xin nhắc lại, thời gian cài đặt phụ thuộc vào cấu hình máy bạn .

11. Sau 1 thời gian chờ đợi dài dòng nữa, máy tính lại **Reboot**12. 1 lúc sau nữa, bạn sẽ nhìn thấy con trở với vòng tròn Waiting nho nhỏ :

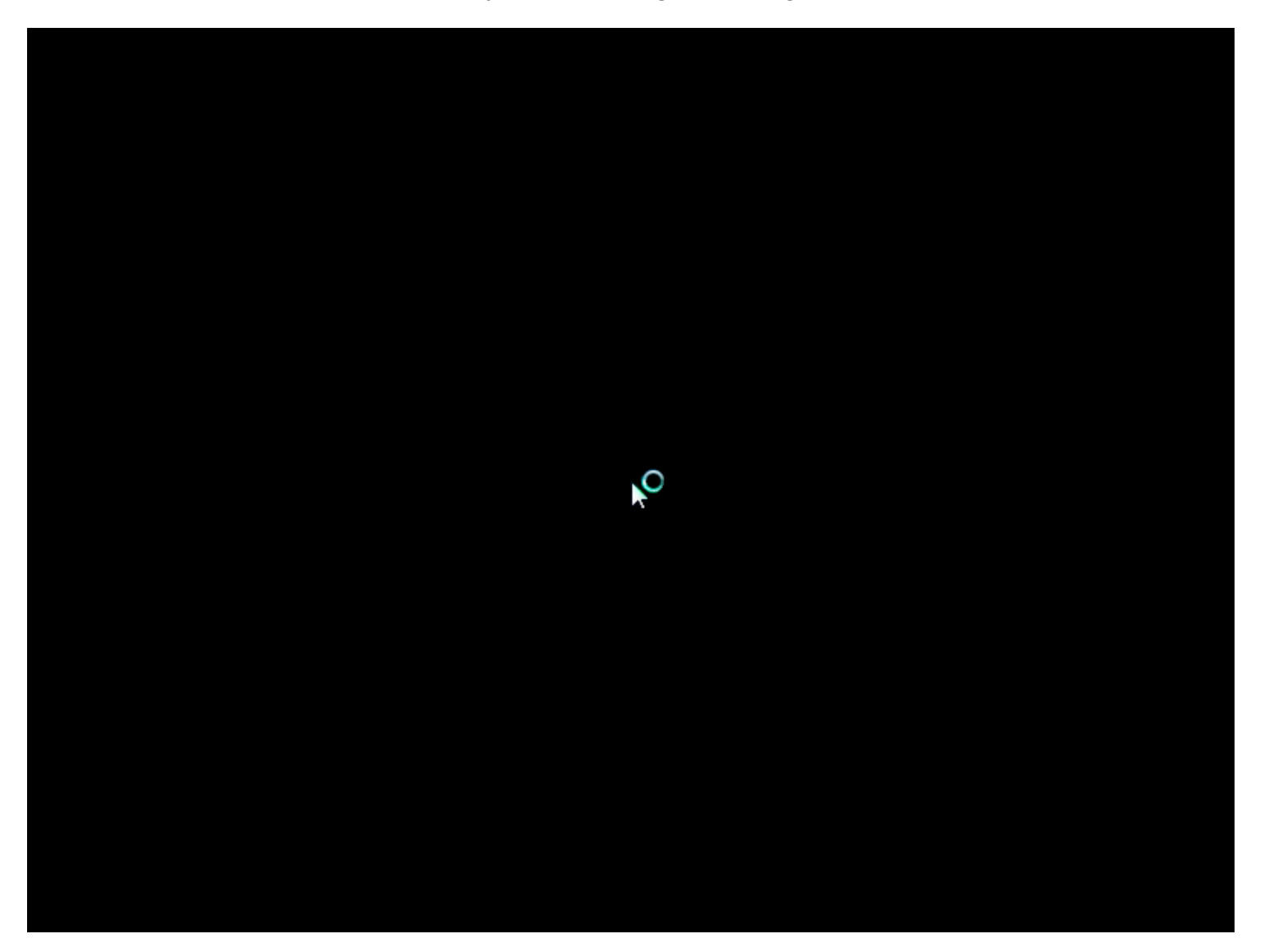

13. Vài giây sau, bạn sẽ được yêu cầu điền UserName & Password cho user đầu tiên trên máy .

|   | 🕞 🝠 Set Up Windows                                                                                                    |            |
|---|----------------------------------------------------------------------------------------------------|------------|
|   | Choose a user name and picture                                                                                                    |            |
|   | Your user name and picture represent your <u>user account</u> . The account you create here is a computer administrator account. (You can create more accounts later in Control Panel.) | - <u>1</u> |
|   | Type a <u>u</u> ser name (for example, John):                                                                                                    |            |
|   |                                                                                                    |            |
|   | Choose a picture for your user account:                                                                                                    |            |
| - | Next                                                                                                    |            |
|   |                                                                                                    |            |

Mặc dù chương trình cài đặt sẽ để bạn tiếp tục mà ko cần đặt Password, tuy nhiên đặt Password cũng là 1 cách bảo khá à mật hay Chọn đai diện ảnh sẽ được đổi Avatar nào, sau đó thay sau .

14. Đặt tên cho máy . Chương trình cài đặt sẽ tạo một **UserName** dựa vào những gì bạn đã chọn lúc nãy, nhưng bạn vẫn có thể thay đổi ngay lúc này, và kể cả sau này .

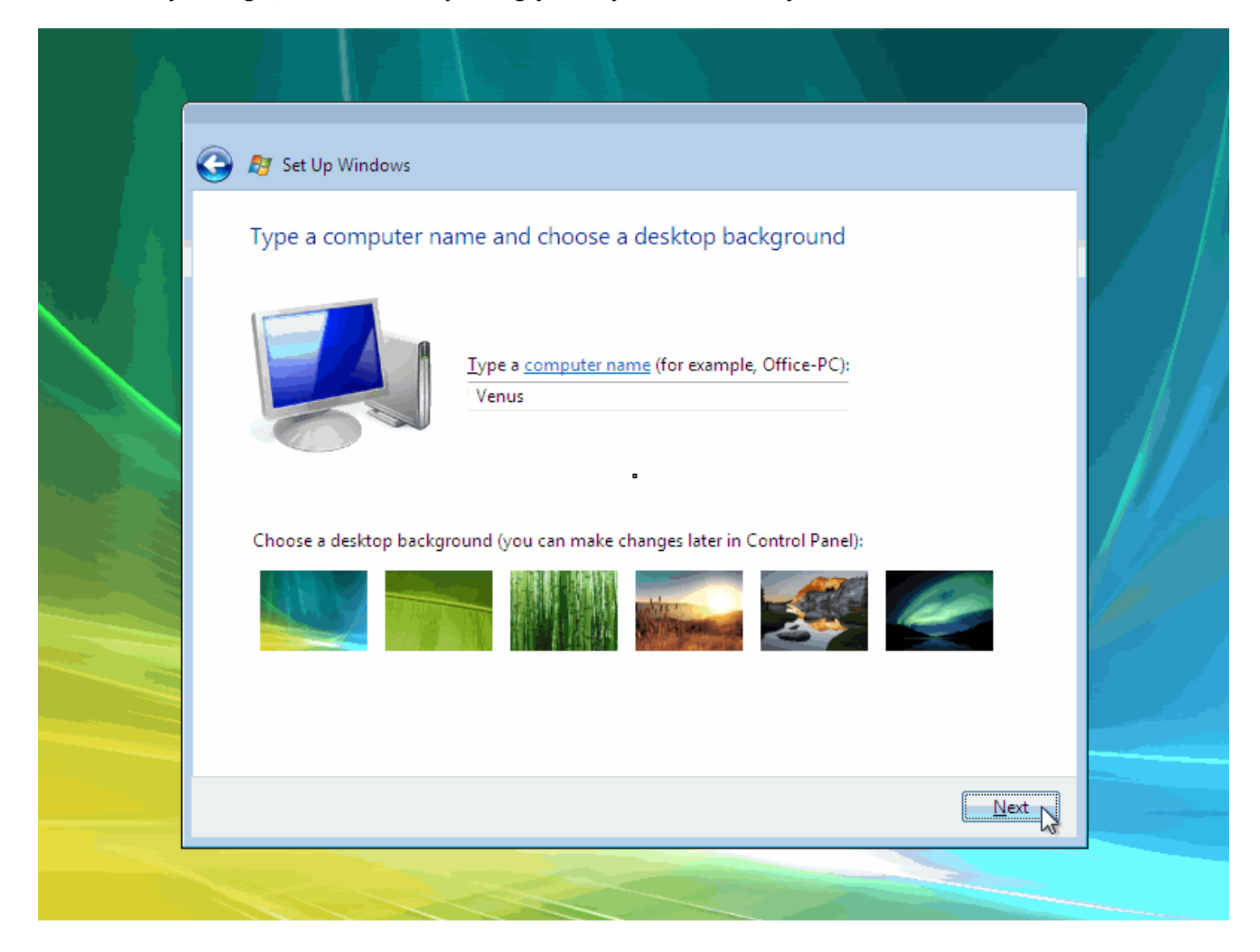

15. Chọn lọai **Protect** bạn muốn sử dụng .Lưu ý : Khi chọn **Use Recomment Setting**, máy bạn cũng tự động sử dụng tính năng **Autoumatic Updates**.

|    | / Set Up Windows                                                                                                    |   |
|----|----------------------------------------------------------------------------------------------------|---|
| н  | elp protect Windows automatically                                                                                                    |   |
|    | Use recommended settings<br>Install important and recommended updates, help make Internet browsing safer, and<br>check online for solutions to problems.                                         |   |
|    | Install important updates only<br>Only install security updates and other important updates for Windows.                                                                                         |   |
|    | Ask me later<br>Until you decide, your computer might be vulnerable to security threats.                                                                                                    | 1 |
| Le | arn more about each option                                                                                                    | 1 |
| M  | hen you use recommended settings or install updates only, some information is sent to<br>icrosoft. The information is not used to identify you or contact you. <u>Read our privacy statement</u> |   |
|    |                                                                                                    |   |

16. Tiếp theo là xác lập **Múi Giờ** và ch**ọ**n **Location** 

| Time zone:                                                                                                    |                                                                                                    |                                                                                                    |                                                                                                    |
|----------------------------------------------------------------------------------------------------|----------------------------------------------------------------------------------------------------|----------------------------------------------------------------------------------------------------|----------------------------------------------------------------------------------------------------|
| (GMT+02:00) Jerusalem                                                                                                    | •                                                                                                    |                                                                                                    |                                                                                                    |
| Automatically adjust clock for                                                                                                    | r Daylight Saving Time                                                                                                    |                                                                                                    |                                                                                                    |
| Date:                                                                                                    | Time:                                                                                                    |                                                                                                    | 3                                                                                                    |
| Image: December, 2006         Image: December, 2006         Image: December, 2006 | 5: 33: 50 PM                                                                                                    |                                                                                                    |                                                                                                    |
|                                                                                                    |                                                                                                    |                                                                                                    |                                                                                                    |
|                                                                                                    | (GMT+02:00) Jerusalem         ✓ Automatically adjust clock fo         Date:         ▲       December, 2006         Su       Mo         Tu       We       Th         Fr       Sa         26       27       28       29       30       1       2         3       4       5       6       7       8       9         10       11       12       13       14       15       16         17       18       19       20       21       22       23         24       25       26       27       28       29       30         31       1       2       3       4       5       6 | Ime zone:         (GMT+02:00) Jerusalem         Automatically adjust clock for Daylight Saving Time         Date:       Time:         Automatically adjust clock for Daylight Saving Time         Date:       Time:         Su Mo Tu We Th Fr Sa       Time:         26 27 28 29 30 1 2       Page 30 1 2         3 4 5 6 7 8 9       Page 30 1 2       Page 30 21 22 23         24 25 26 27 28 29 30       Page 30 31 1 2 3 4 5 6       St 33: 50 PM | Time zone:         (GMT+02:00) Jerusalem         Automatically adjust clock for Daylight Saving Time         Date:       Time:         Su Mo Tu We Th Fr Sa       Time:         26 27 28 29 30 1 2       3 4 5 6 7 8 9         10 11 12 13 14 15 16       17 18 19 20 21 22 23         24 25 26 27 28 29 30       30         31 1 2 3 4 5 6       5 |

17. Bậy giờ là các nhắc nhở tại màn hình tiếp theo .

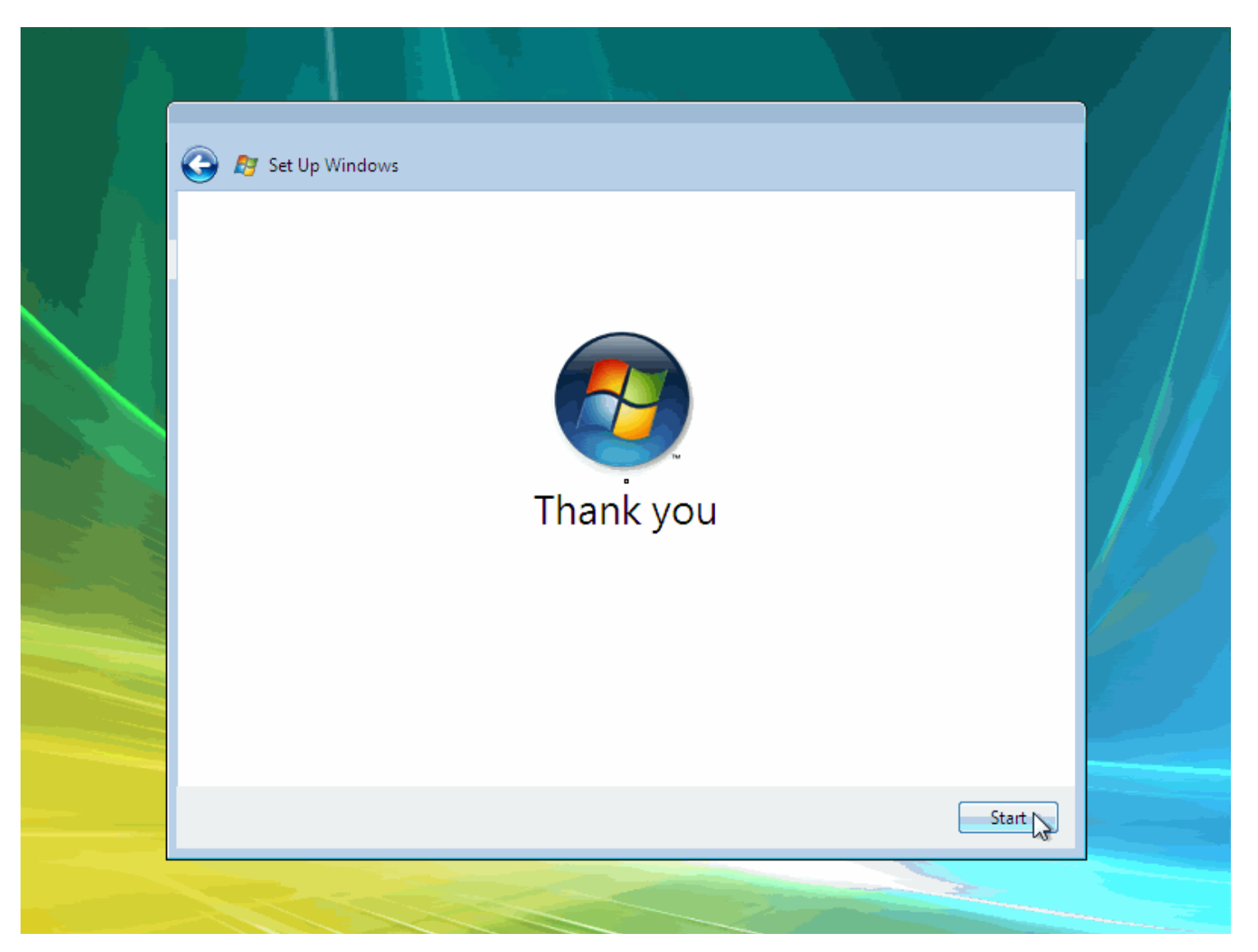

18. Lại thêm 1 khỏang thời gian dài chờ đợi , các màn hình quảng cáo ... bạn bắt đầu thấy đồng hồ cát xoay vòng , xoay vòng, chuẩn bị cho lần đăng nhập đầu tiên

Please wait while Windows checks your computer's performance...

## Getting it done just got more fun

Time is precious. More than ever, you need a system that is simple, easy, natural, and enjoyable—so you can get things done and focus on what matters most in your life.

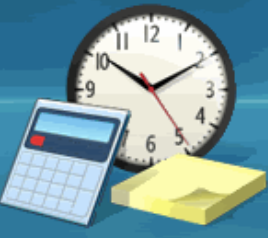

Please wait while Windows checks your com puter's perform a nce.

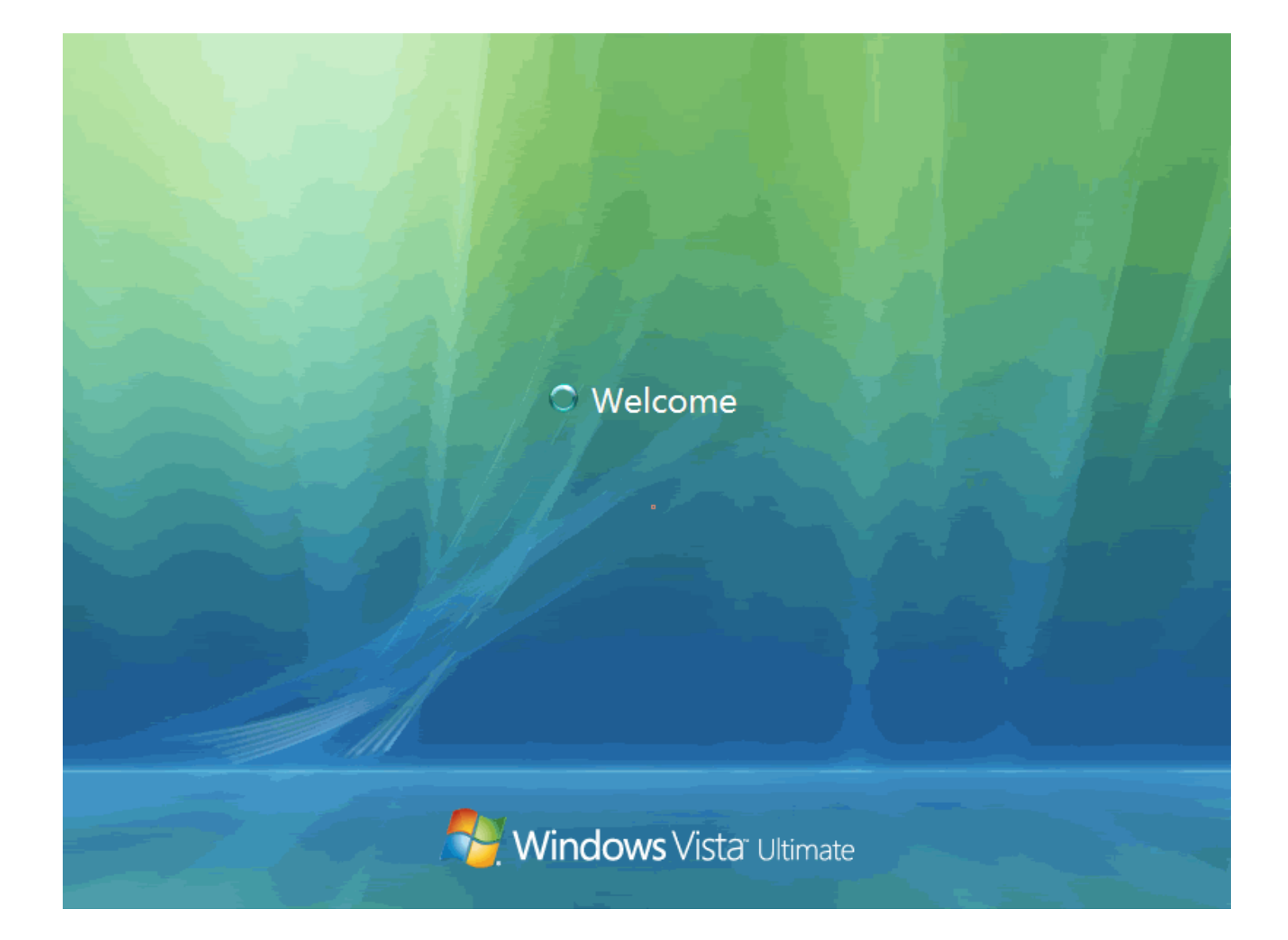

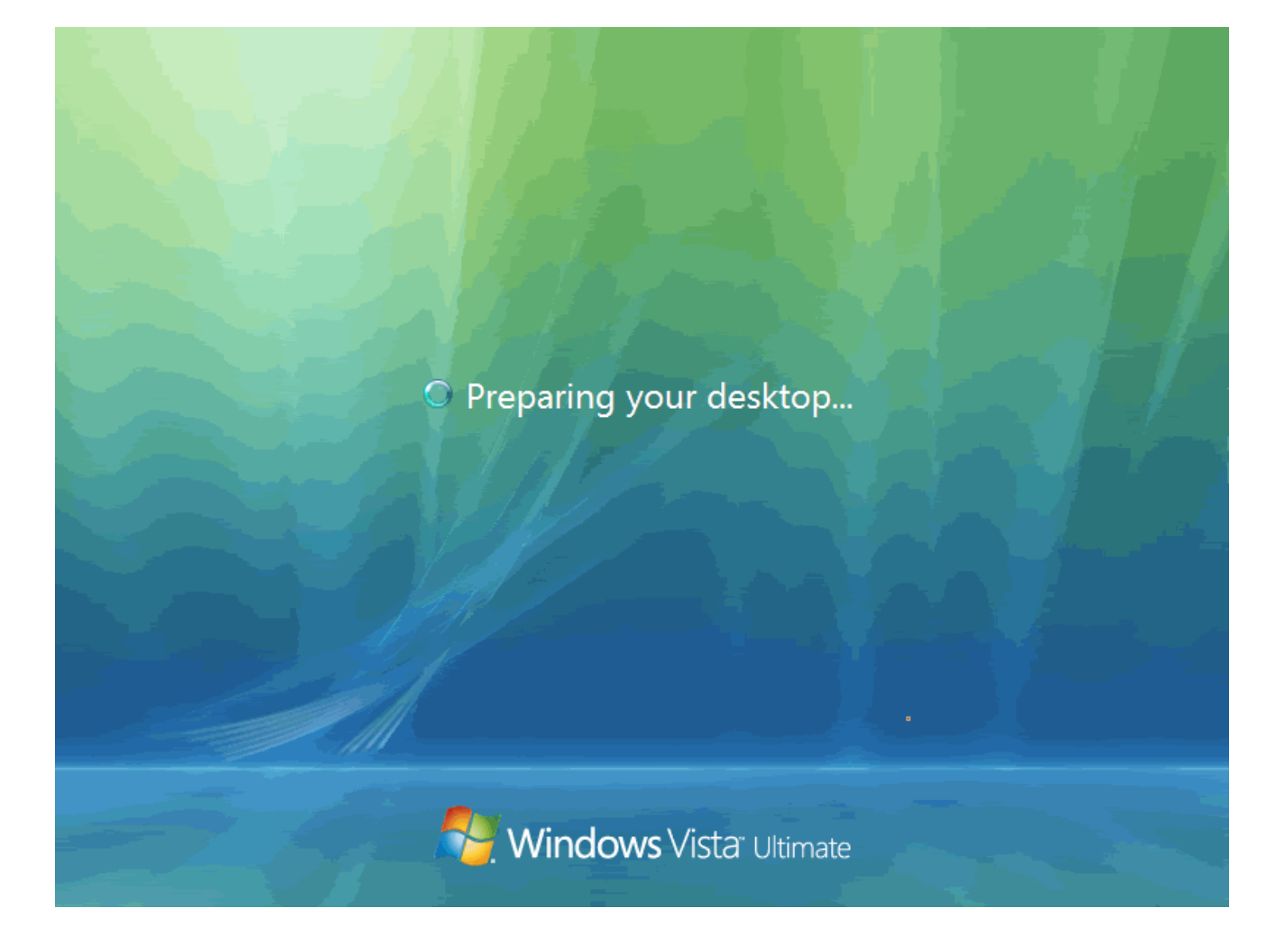

19 . Cuối cùng, màn hình đầu tiên đã xuất hiện .

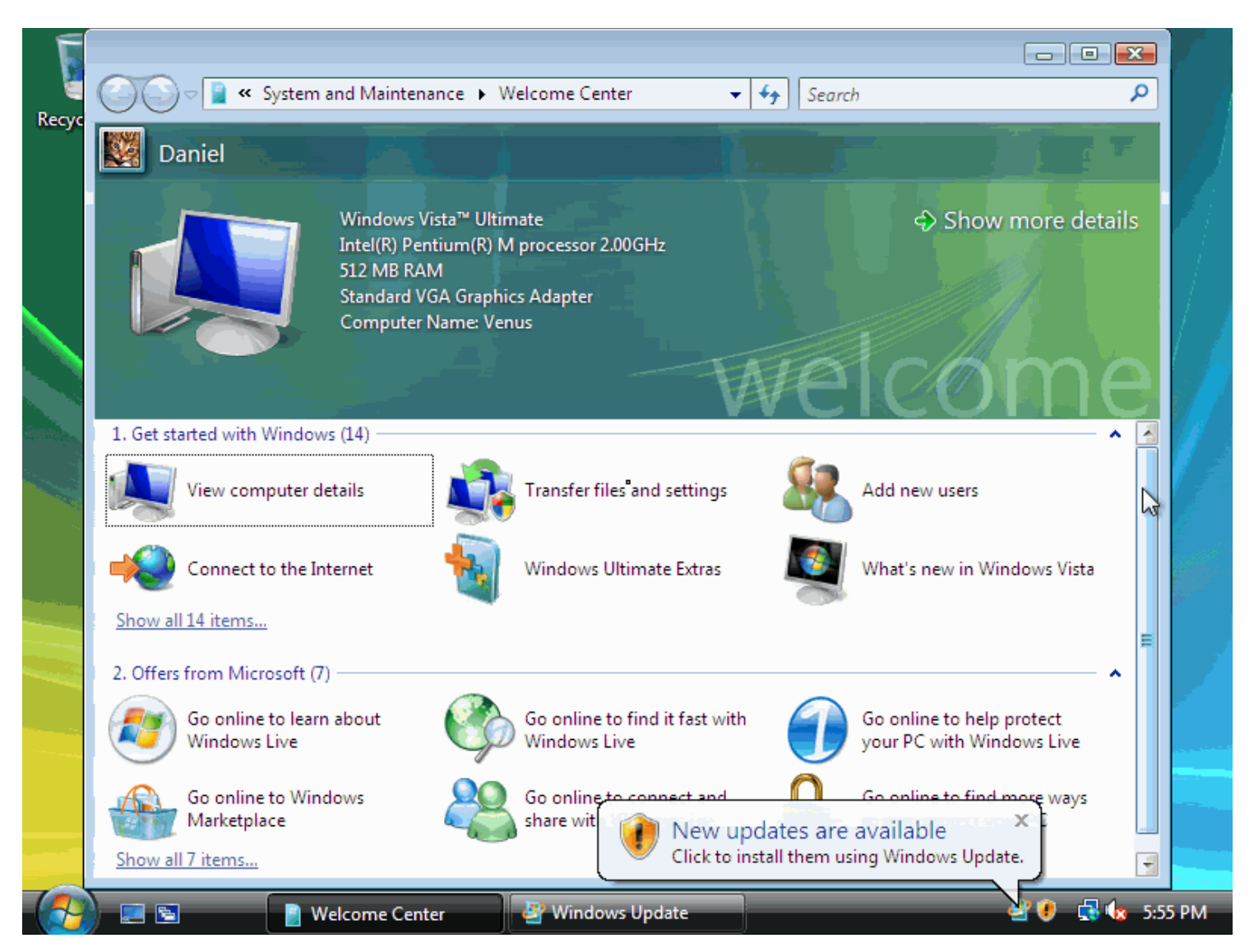

**Lưu ý :** Nếu máy tính đã được kết nối **Internet** trước đó, nó sẽ tự động tải và nhắc bạn cài đặt các bản vá lỗi hay **updates** cho **Hệ Điều Hành.** 

\

## CÀI ĐẶT WINDOWS XP

- Máy vi tính của bạn phải có ổ dĩa quang (CD-ROM, DVD-ROM...)
- Đã được thiết lập để có thể khởi động từ dĩa CD. (Xem hướng dẫn <u>Cách thiết lập khởi động từ CD-ROM cho máy vi tính</u>)
- Dĩa CD Windows XP (Home, Professional...) và mã số kèm theo dĩa.

#### Sau đây là các bước cài đặt Windows XP:

1. Trước tiên hãy bật máy vi tính lên, đừng quan tâm nhiều đến những gì hiện ra trên màn hình. Cho đĩa Windows XP vào ổ dĩa CD, khởi động (Restart) lại máy bằng cách nhấn nút **Reset** hoặc tổ hợp phím **Ctrl** + **Alt** + **Del**.

2. Khi hiện lên màn hình chọn khởi động từ CD, hãy nhấn một phím bất kỳ trên bàn phím để chấp nhận. Lưu ý màn hình chỉ hiện lên vài giây, nếu không kịp bạn hãy cho máy khởi động lại và làm lại.

| ress | any | key | to | boot | from | CD |  |  |  |  |
|------|-----|-----|----|------|------|----|--|--|--|--|
|      |     |     |    |      |      |    |  |  |  |  |
|      |     |     |    |      |      |    |  |  |  |  |
|      |     |     |    |      |      |    |  |  |  |  |
|      |     |     |    |      |      |    |  |  |  |  |
|      |     |     |    |      |      |    |  |  |  |  |
|      |     |     |    |      |      |    |  |  |  |  |
|      |     |     |    |      |      |    |  |  |  |  |
|      |     |     |    |      |      |    |  |  |  |  |

3. Windows bắt đầu được cài đặt, lúc này bạn không thể sử dụng chuột được cho nên hãy sử dụng bàn phím. Khi hiện ra màn hình **Welcome to Setup**, hãy nhấn phím **Enter**.

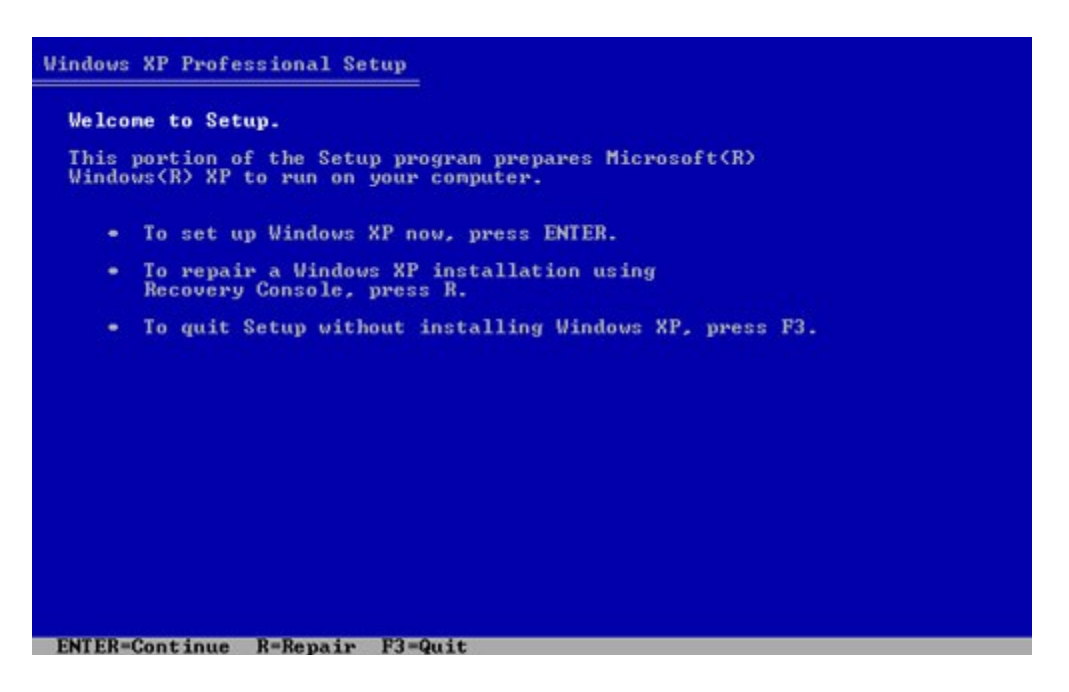

4. Tại màn hình **Windows XP Licensing Agreement**, bạn có thể đọc nếu muốn, sau đó nhấn phím **F8**.

| Windows XP Licensing Agreement                                                                                                    |  |
|----------------------------------------------------------------------------------------------------|--|
| END-USER LICENSE AGREEMENT FOR MICROSOFT SOFTWARE<br>WINDOWS XP PROFESSIONAL EDITION SERVICE PACK 2                                                                                                    |  |
| IMPORTANT-READ CAREFULLY:<br>This End-User License Agreement ("EULA") is a legal agreement<br>between you (either an individual or a single entity) and<br>Microsoft Corporation or one of its affiliates ("Microsoft")<br>for the Microsoft software that accompanies this EULA, which<br>includes computer software and may include associated media,<br>printed materials, "online" or electronic documentation, and<br>Internet-based services ("Software"). An amendment or<br>addendum to this EULA may accompany the Software.<br>YOU AGREE TO BE BOUND BY THE TERMS OF THIS<br>EULA BY INSTALLING, COPYING, OR OTHERWISE<br>USING THE SOFTWARE. IF YOU DO NOT AGREE.<br>DO NOT INSTALL, COPY, OR USE THE SOFTWARE;<br>YOU MAY RETURN IT TO YOUR PLACE OF PURCHASE<br>FOR A FULL REFUND, IF APPLICABLE. |  |
| <ol> <li>GRANT OF LICENSE.<br/>Microsoft grants you the following rights provided that<br/>you comply with all terms and conditions of this EULA:</li> </ol>                                                                                                    |  |
| 1.10Installation and use. You may install, use, access,<br>display and run one copy of the Software on a single<br>computer, such as a workstation, terminal or other<br>device ("Workstation Computer"). The Software may not                                                                                                    |  |
| F8=I agree ESC=I do not agree PAGE DOWN=Next Page                                                                                                    |  |

5. Màn hình kế tiếp sẽ cho bạn lựa chọn cài đặt Windows XP lên ổ dĩa nào (nếu có nhiều ổ dĩa), ở bước này bạn có thể tạo các phân vùng (nhấn C) hoặc xóa các phân vùng (nhấn D và sau đó nhấn L) có sẵn của ổ dĩa cứng.

6. Nhấn Enter để chọn Unpartitioned space, mặc nhiên nó đã được chọn sẵn.

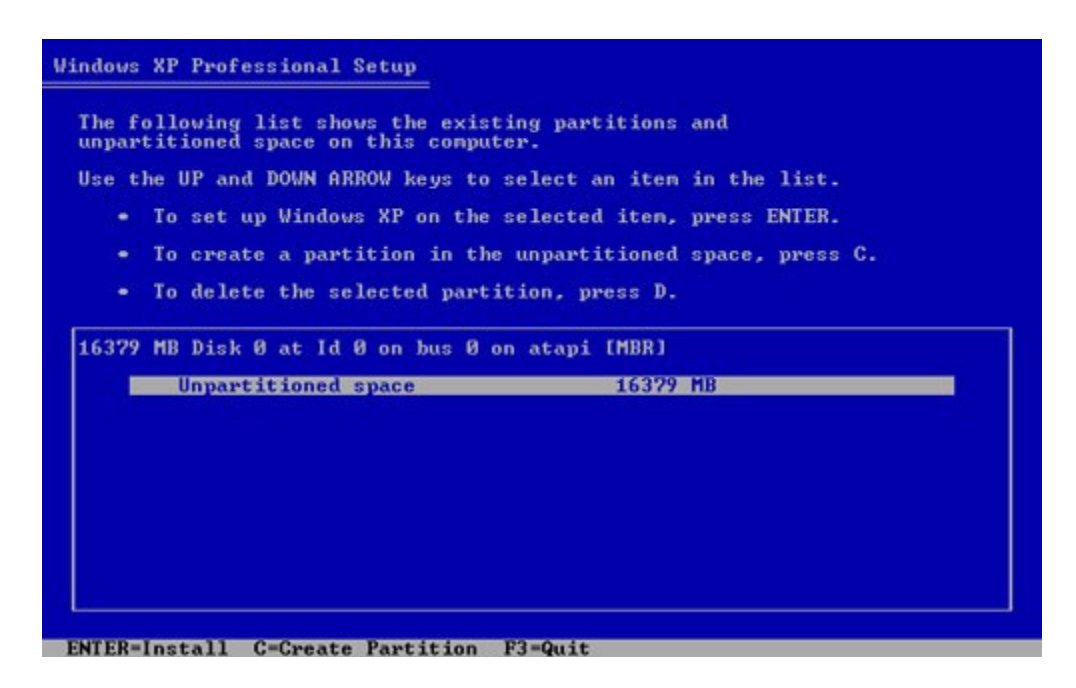

7. Màn hình này sẽ cho bạn chọn định dạng (Format) phân vùng, hãy chọn kiểu mà bạn muốn hoặc chọn **Format the partition using the NTFS file system** rồi nhấn **Enter**.

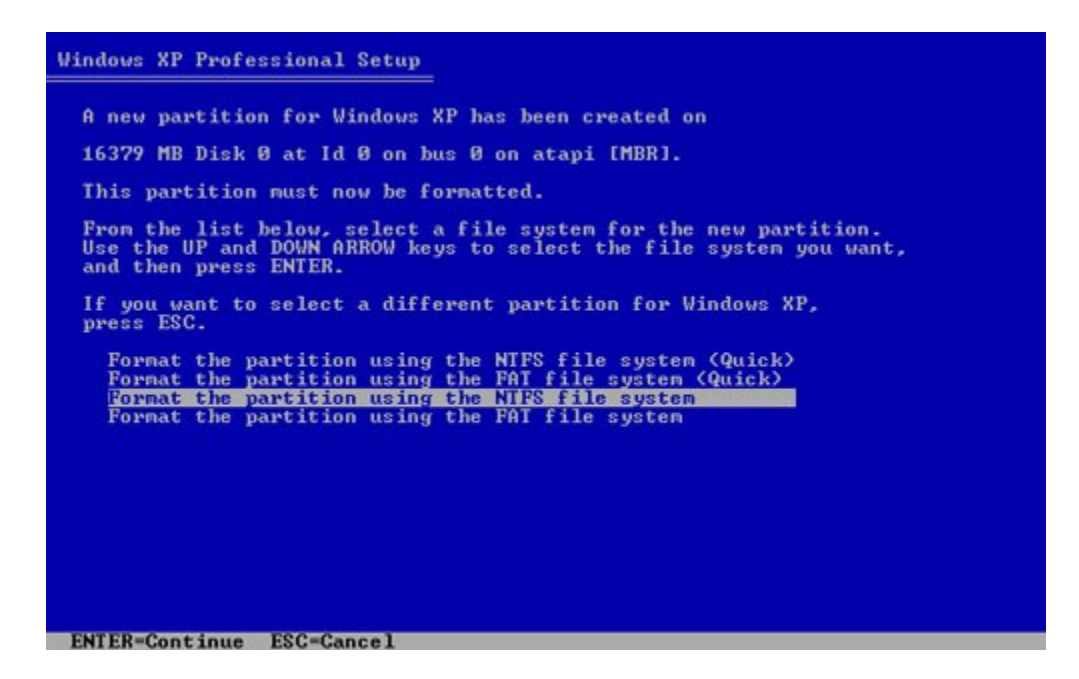

8. Phân vùng được định dạng và các tập tin cài đặt sẽ được chép lên, quá trình này sẽ mất một khoảng thời gian cho nên bạn có thể đi đâu đó khoảng 20 đến 30 phút rồi quay lại nếu muốn.

|    | Please wait while Setup formats the partition       |
|----|-----------------------------------------------------|
| C: | on 16379 MB Disk 0 at Id 0 on bus 0 on atapi [MBR]. |
|    |                                                     |
|    |                                                     |
|    |                                                     |
| Se | tup is formatting                                   |
|    | 33%                                                 |

9. Windows XP sẽ tự khởi động lại và tiếp tục quá trình cài đặt, từ bây giờ trở đi bạn có thể sử dụng chuột. Khi hiện lên bảng **Regional and Language Options**, nhấn **Next** để tiếp tục. (Bạn có thể chỉnh các thông số này sau khi cài xong Windows).

| Windows XP Pr         | rofessional Setup                                                                                                    | ×                                |
|-----------------------|----------------------------------------------------------------------------------------------------|----------------------------------|
| Regional a<br>You car | and Language Options<br>In customize Windows XP for different regions and languages.                                                                                            |                                  |
| 3                     | Regional and Language Options allow you to change the way nu<br>currencies and the time are displayed. You can also add support<br>languages, and change your location setting. | imbers, dates,<br>for additional |
|                       | The Standards and formats setting is set to English (United State<br>location is set to United States.                                                                          | s), and the                      |
|                       | To change these settings, click Customize.                                                                                                    | Customize                        |
|                       | Text Input Languages allow you to enter text in many different lar<br>a variety of input methods and devices.                                                                   | nguages, using                   |
|                       | Your default text input language and method is: US keyboard lay                                                                                                    | out                              |
|                       | To view or change your current configuration , click Details.                                                                                                    | Details                          |
|                       | < Back Next >                                                                                                    | ļ                                |

10. Tại bảng **Personalize Your Software**, điền tên và c**ơ** quan của bạn hoặc bất cứ gì bạn thích. Một số phần mềm sẽ lấy thông tin này để cài đặt tự động khi cần. Nhấn **Next** để tiếp tục.

| idows XP Pr                       | ofessional Setup                                   |                                                      |   |
|-----------------------------------|----------------------------------------------------|------------------------------------------------------|---|
| Personaliz<br>Setup u<br>XP softv | e Your Software<br>ses the information yo<br>ware. | u provide about yourself to personalize your Windows | F |
| Æ                                 | Type your full name                                | and the name of your company or organization.        |   |
|                                   | Na <u>m</u> e:                                     | Ten cua ban                                          |   |
|                                   | Organization:                                      | Ten co quan                                          |   |
|                                   |                                                    |                                                      |   |
|                                   |                                                    |                                                      |   |
|                                   |                                                    |                                                      |   |
|                                   |                                                    |                                                      |   |
|                                   |                                                    | Z Back Nevt > 1                                      |   |
|                                   |                                                    | - Dack How /                                         |   |

11. Tại bảng **Your Product Key**, điền mã số kèm theo dĩa CD Windows XP vào các ô trống. Mỗi khi cài Windows XP bạn đều cần đến các mã số này, nhấn **Next** để tiếp tục.

| our Product Key<br>Your Product Key unique        | ly identifies your copy of Windows XP.                                                                                              |
|---------------------------------------------------|----------------------------------------------------------------------------------------------------|
| • PRODUCT KEY:<br>11111-11111-11111-111111-111111 | The 25-character Product Key appears on the yellow sticker<br>on the back of your Windows CD folder.<br>Type the Product Key below: |
| Product Key:<br>AAAAA · 12345                     | · AAAAA · 12345 · AAAAA                                                                                                    |
|                                                   | < Back                                                                                                    |

12. Tại bảng **Computer Name and Administrator Password**, trong ô **Computer name** hãy điền tên của máy vi tính, tên này dùng để nhận dạng máy của bạn khi dùng trong hệ thống mạng. Hãy chọn một cái tên tùy ý nhưng đừng trùng với tên của bạn đặt tại bước 10 và không có khoảng trống. Điền mật khẩu để ngăn không cho người khác sử dụng máy của bạn vào ô **Administrator password**, và lập lại một lần nữa tại ô **Confirm password**. Tuy nhiên nếu không cần thiết bạn nên để trống 2 ô này, sau này có thể làm khi cần. Nhấn **Next** để tiếp tục.

| You mu | Name and Administrato<br>st provide a name and an A                                        | or Password<br>administrator password for your computer.                                       |
|--------|--------------------------------------------------------------------------------------------|------------------------------------------------------------------------------------------------|
|        | Setup has suggested a n<br>network, your network ac                                        | ame for your computer. If your computer is on a<br>dministrator can tell you what name to use. |
|        | Computer name:                                                                             | TEN_CUA_MAY                                                                                    |
|        | Setup creates a user acc<br>you need full access to y                                      | count called Administrator. You use this account when our computer.                            |
| -0     |                                                                                            |                                                                                                |
|        | Type an Administrator pa                                                                   | ssword.                                                                                        |
| ~      | Type an Administrator pa<br>Agministrator password:                                        | ssword.                                                                                        |
|        | Type an Administrator pa<br>Administrator password:<br>Confirm password:                   | ssword.                                                                                        |
| ~      | Type an Administrator pa<br>A <u>d</u> ministrator password:<br>C <u>o</u> nfirm password: | ssword.                                                                                        |

13. Tại bảng **Date and Time Settings**, bạn sẽ chỉnh ngày giờ hiện tại. Ở phần **Time Zone**, hãy chọn nơi ở (vùng) của bạn, nếu bạn ở việt Nam thì hãy chọn như trong hình. Nhấn **Next** để tiếp tục.

| me Settings<br>prrect date and time | for your Windows comput                                                                                    | ter.                                                                                                    |                                                                                                    |
|-------------------------------------|----------------------------------------------------------------------------------------------------|----------------------------------------------------------------------------------------------------|----------------------------------------------------------------------------------------------------|
| lime                                |                                                                                                    |                                                                                                    |                                                                                                    |
| Thursday . Fe                       | ebruary 16, 2006 👻                                                                                         | 6:41:48 PM                                                                                                    |                                                                                                    |
| 1                                   |                                                                                                    | 1                                                                                                    | -                                                                                                    |
| ne                                  |                                                                                                    |                                                                                                    |                                                                                                    |
| (GMT+07:00) Ba                      | angkok, Hanoi, Jakarta                                                                                     |                                                                                                    | -                                                                                                    |
| C Automaticallu                     | adjust clock for daulight s                                                                                | aving changes                                                                                                    |                                                                                                    |
| J Automatically                     | adjust clock for adylight s                                                                                | aving changes                                                                                                    |                                                                                                    |
|                                     |                                                                                                    |                                                                                                    |                                                                                                    |
|                                     |                                                                                                    |                                                                                                    |                                                                                                    |
|                                     |                                                                                                    |                                                                                                    |                                                                                                    |
|                                     | ime Settings<br>orrect date and time<br>Time<br>Thursday , Fe<br>Dine<br>(GMT+07:00) Ba<br>C Automatically | ime Settings<br>orrect date and time for your Windows comput<br>Time<br>Thursday , February 16, 2006 💌<br>one<br>(GMT+07:00) Bangkok, Hanoi, Jakarta | ime Settings<br>orrect date and time for your Windows computer.<br>Time<br>Thursday , February 16, 2006<br>6:41:48 PM<br>6:41:48 PM<br>one<br>(GMT+07:00) Bangkok, Hanoi, Jakarta<br>Automatically adjust clock for daylight saving changes |

14. Khi hiện ra bảng **Networking Settings**, nhấn **Next** để tiếp tục.

| Networkir<br>Installir<br>and the | ng Settings<br>ng network software allows you to connect to other computers, networks,<br>e Internet.                                                                                                    |
|-----------------------------------|----------------------------------------------------------------------------------------------------|
| ∎h<br>L≞                          | <ul> <li>Choose whether to use typical or custom settings:</li> <li>Typical settings<br/>Creates network connections using the Client for Microsoft Networks, File<br/>and Print Sharing for Microsoft Networks, QoS Packet Scheduler, and the<br/>TCP/IP transport protocol with automatic addressing.</li> </ul> |
|                                   | C Custom settings<br>Allows you to manually configure networking components.                                                                                                    |
|                                   | < Back Next >                                                                                                    |

15. Tại bảng Workgroup or Computer Domain, nhấn Next để tiếp tục.

| Workgroup or Computer Domain<br>A workgroup is a collection of computers<br>domain is a collection of computers defin                                                          | s that have the same workgroup name. A<br>ned by a network administrator.                                                                                 |
|----------------------------------------------------------------------------------------------------|----------------------------------------------------------------------------------------------------|
| Do you want this computer to be a memb<br>(You may need to obtain this information<br>No, this computer is not on a network<br>Make this computer a member of the<br>WORKGROUP | ber of a domain?<br>) from your network administrator.)<br>(k, or is on a network without a domain.<br>e following workgroup:<br>of the following domain: |
|                                                                                                    |                                                                                                    |

16. Windows XP sẽ cài đặt cấu hình trong khoảng từ 20 đến 30 phút và sẽ tự khởi động lại khi hoàn tất. Khi hiện ra bảng **Display Settings**, nhấn **OK**.

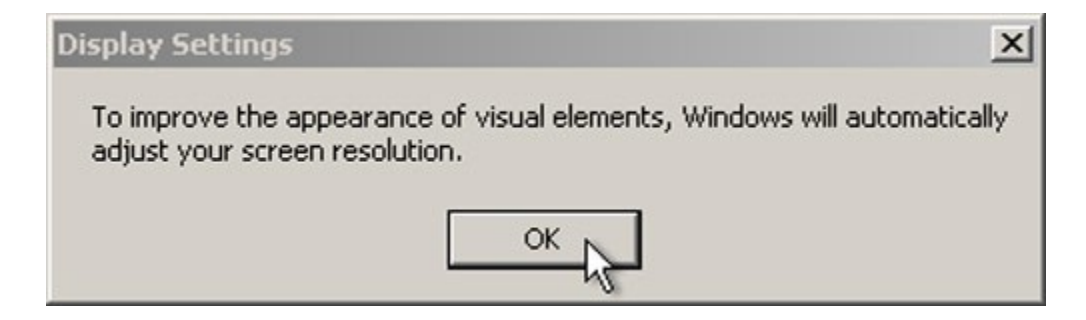

17. Khi hiện ra bảng **Monitor Settings**, nhấn **OK**.

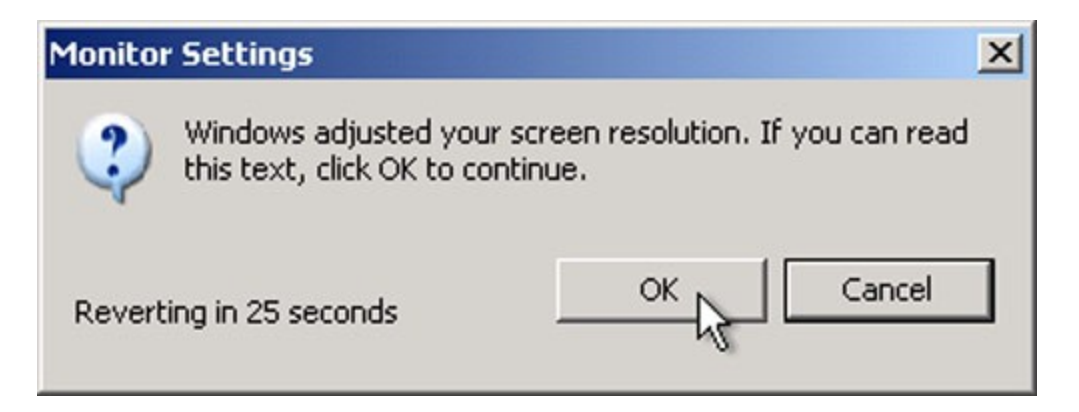

18. Màn hình Welcome to Microsoft Windows xuất hiện, nhấn Next.

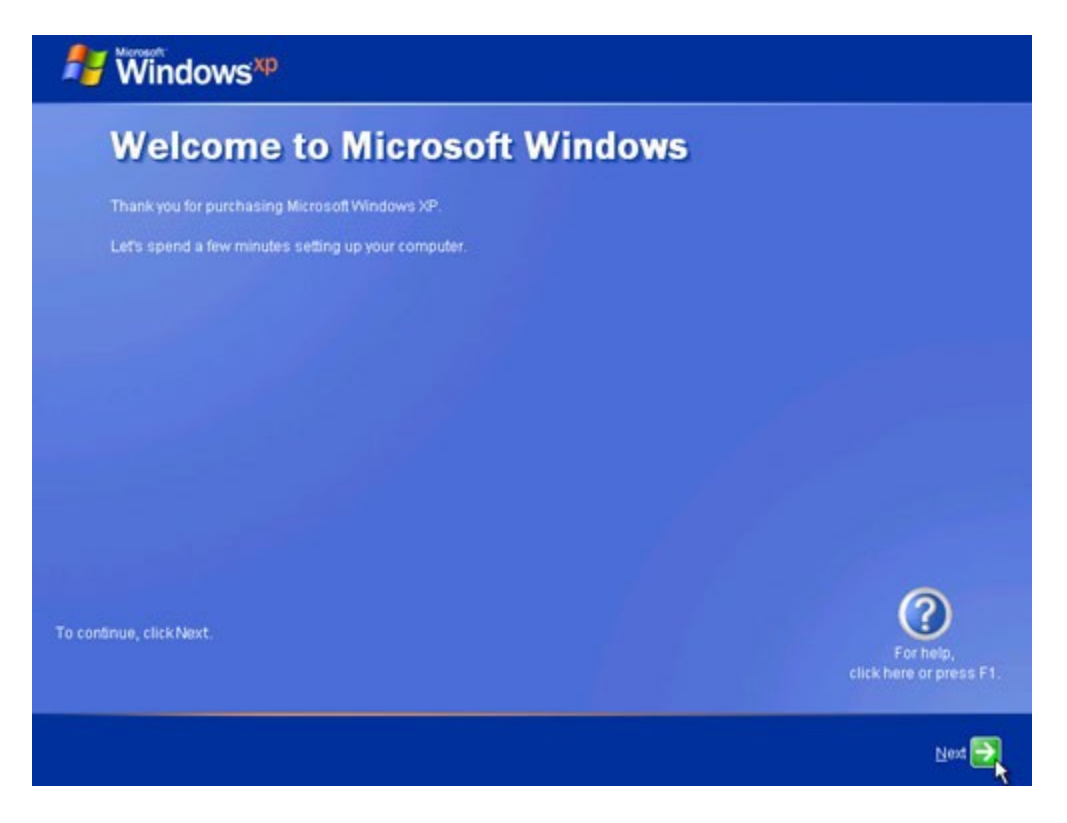

19. Tại bảng **Help protect your PC** nếu muốn Windows tự động cập nhật thì chọn ô **Help protect my PC by turning on Automatic Updates now** (bạn cần phải có kết nối Internet). Nhấn **Next** để tiếp tục.

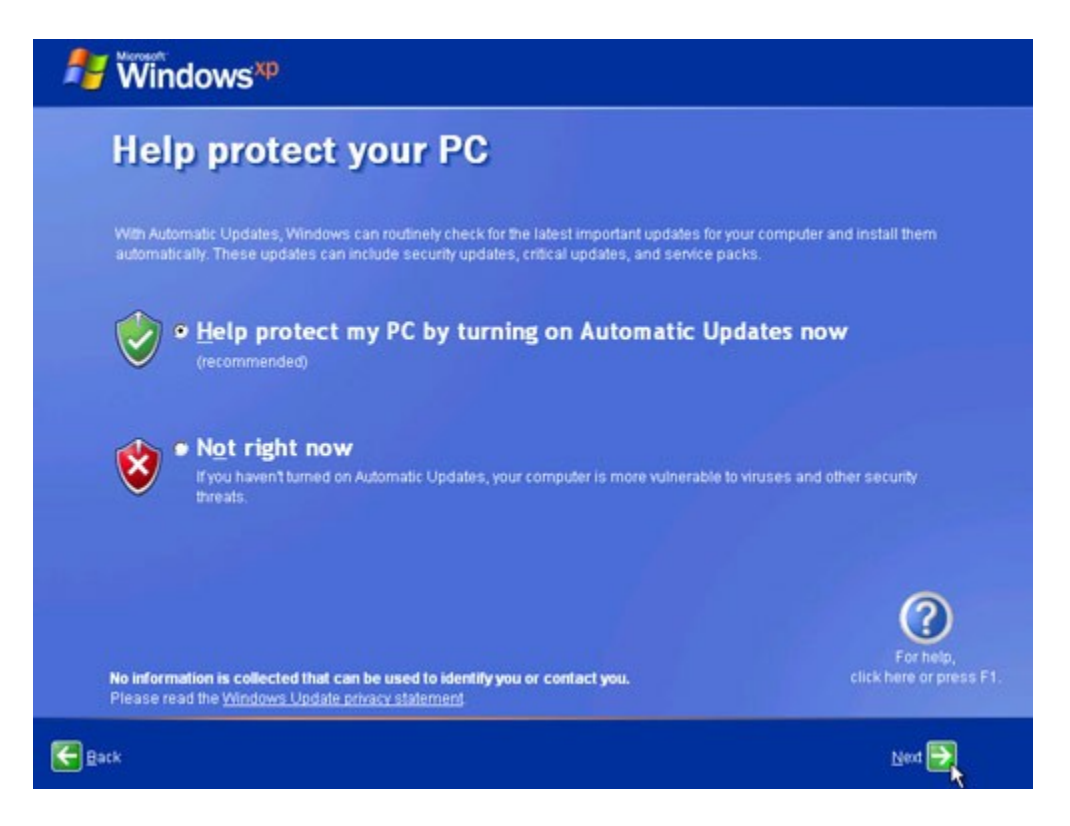

20. Windows Xp sẽ kiểm tra kết nối Internet, hãy chọn kiểu kết nối trong bảng **Will this computer connect to the Internet directly, or through a network?** Nếu không biết bạn cứ để nguyên như vậy và nhấn **Next**.

| Nindows <sup>xp</sup>                                                                                                    |                                                                     |
|----------------------------------------------------------------------------------------------------|---------------------------------------------------------------------|
| Will this computer connect to the I directly, or through a network?                                                                                                    | nternet                                                             |
| You can set up this computer to connect to the Internet directly, or through a network of conne<br>either case, Windows Firewall helps protect your computer from unauthorized access over the<br>Will this computer connect to the Internet through a network?                                                                                                    | cted computers, if you have one. In<br>e internet.                  |
| <ul> <li>Yes, this computer will connect through a local area network or home network</li> <li>Ng, this computer will connect directly to the Internet</li> <li>If you're not sure whether your computer is on a network, select No above. You can always ch<br/>setting up Windows. Just click Control Panel on the Start menu, and then click Network and</li> </ul> | ange this option after you finish<br>I <b>nternet Connections</b> . |
| If you don't want this computer to connect to the Internet now, click Skip.                                                                                                    | For help,<br>click here or press F1.                                |
| Back                                                                                                    | Skip 🕨 Next 🏹                                                       |

Nếu bạn sử dụng kết nối quay số hoặc nếu Windows không kết nối Internet được, bạn có thể kết nối sau này. Khi hiện ra bảng **How will this computer connect to the Internet?** hãy nhấn **Skip** để bỏ qua phần này.

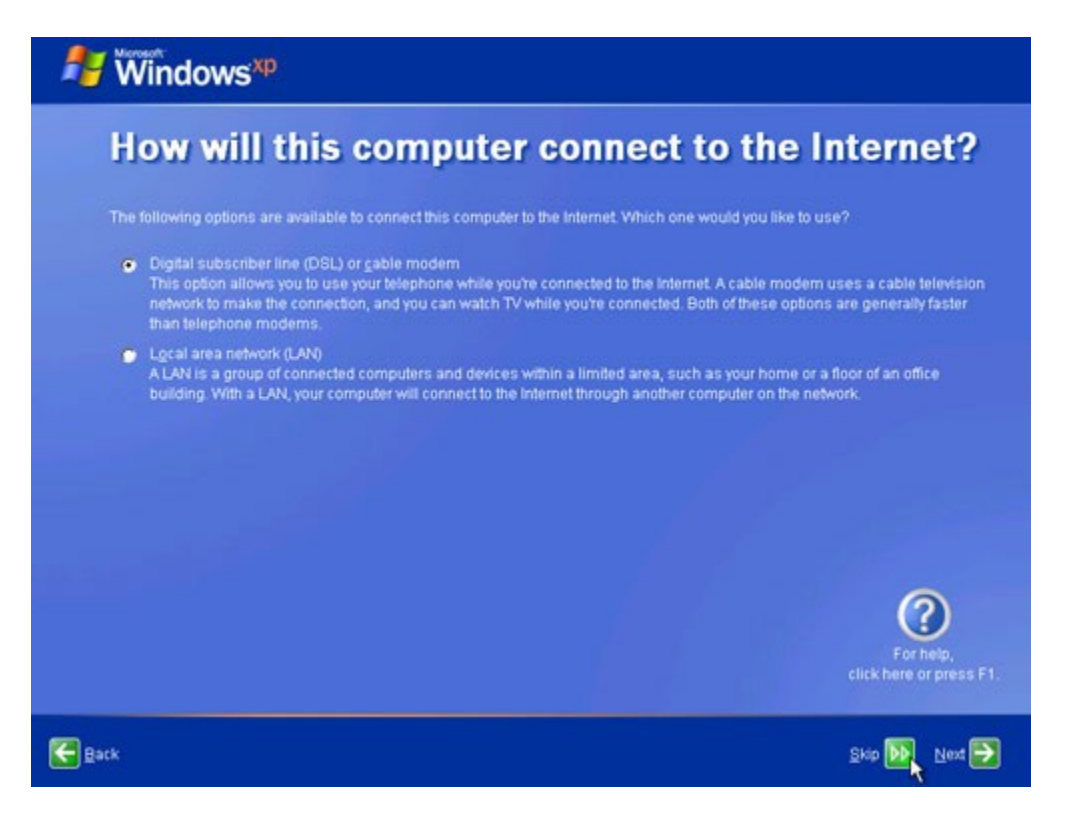

21. Khi hiện ra bảng **Ready to activate Windows?** (Xác nhận hiệu lực của Windows) chọn **Yes** nếu bạn có kết nối với Internet và nhấn **Next**. Nếu không hãy chọn **No**, Windows XP sẽ nhắc bạn sau, nhấn **Next** bạn sẽ bỏ qua các bước kế tiếp và chuyển đến bước 24.

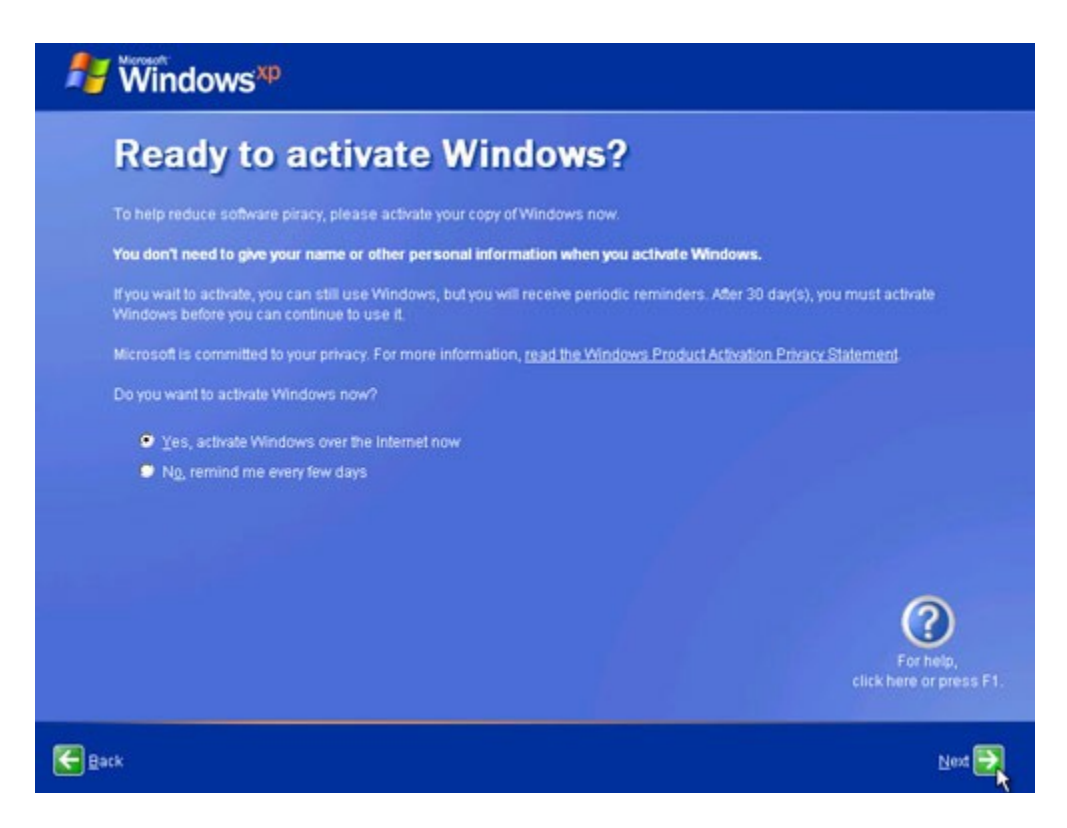

22. Tại bảng **Ready to register with Microsoft?** (đăng ký thông tin về bạn với Microsoft) chọn **Yes** và nhấn **Next** (có thể nhấn **No** để bỏ qua nếu bạn chưa muốn đăng ký).

| Hindows <sup>xp</sup>                                                                                                    |                                            |
|----------------------------------------------------------------------------------------------------|--------------------------------------------|
| Ready to register with Microsoft                                                                                                    | ?                                          |
| Register online with Microsoft, and we'll notify you of new products, product updates, e<br>you may be interested in Registration is optional. | vents, promotions, and special offers that |
| Are you ready to register online with Microsoft?<br>Ýes, I'd like to register with Microsoft now<br>Ý Ng, not at this time                     |                                            |
| Microsoft is committed to protecting your privacy and does not share your information.<br>Show me the Windows Registration Privacy Statement   |                                            |
|                                                                                                    |                                            |
|                                                                                                    |                                            |
|                                                                                                    | For help,<br>click here or press F1.       |
| Batk                                                                                                    | Nex 🚬                                      |

23. Nhập các thông tin cần thiết tại bảng **Collecting Registration Information**, nhấn **Next** (có thể nhấn **Skip** để bỏ qua nếu bạn chưa muốn đăng ký).

| 🐉 Windows <sup>xp</sup>                                                                                |                         |
|----------------------------------------------------------------------------------------------------|-------------------------|
| <b>Collecting Registration Information</b>                                                             | on                      |
| To move to the next box, press TAB on your keyboard.                                                   |                         |
| Eirst name:                                                                                            |                         |
| Last name:                                                                                             |                         |
| Address:                                                                                               |                         |
| (Optional)                                                                                             |                         |
| QIV:                                                                                                   |                         |
| State/Province:                                                                                        |                         |
| Postal or ZIP code:                                                                                    |                         |
| Country/Region:                                                                                        |                         |
| E-mail address: (Optional)                                                                             |                         |
| Send me promotions and offers from Microsoft. Send me promotions and offers from Microsoft's partners. |                         |
|                                                                                                    | click here or press F1. |
| Back                                                                                                   | Skip 🕪 Next 🚬           |

24. Tại bảng **Who will use this computer?** bạn sẽ tạo tài khoản cho người sử dụng máy vi tính này, có thể tạo được nhiều tài khoản nếu muốn. Hãy điền tên của bạn vào ô **Your name** (có thể lấy tên giống như ở bước 10), nhấn **Next**.

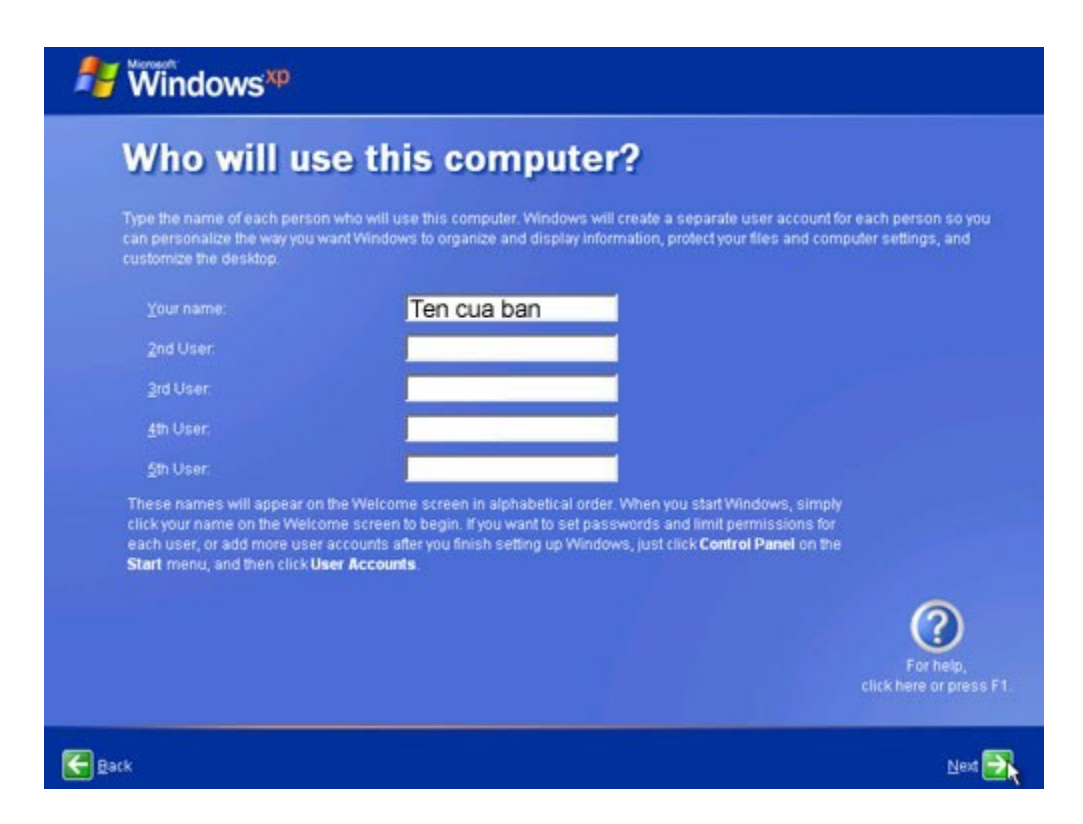

25. Màn hình **Thank you!** hiện ra, vậy là xong, bạn đã hoàn tất việc cài đặt Windows XP. Nhấn **Finish**.

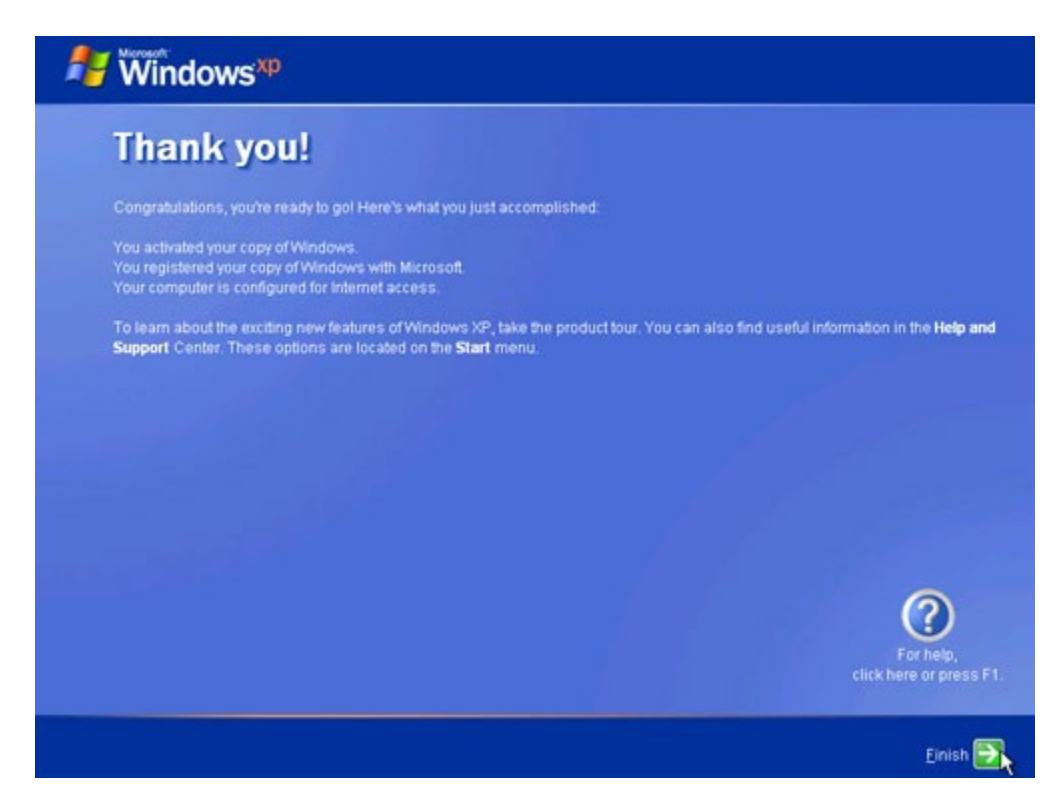

Nếu bạn chỉ tạo 1 tài khoản người sử dụng ở bước 24 thì bạn sẽ được tự động đăng nhập vào Windows Xp, còn nếu bạn tạo nhiều tài khoản thì bạn sẽ được chọn tại màn hình **Logon** của Windows XP.